# ІНФОРМАЦІЙНІ ТЕХНОЛОГІЇ НА АВТОМОБІЛЬНОМУ ТРАНСПОРТІ

Методичні вказівки до лабораторних робіт для студентів спеціальності 274 «Автомобільний транспорт»

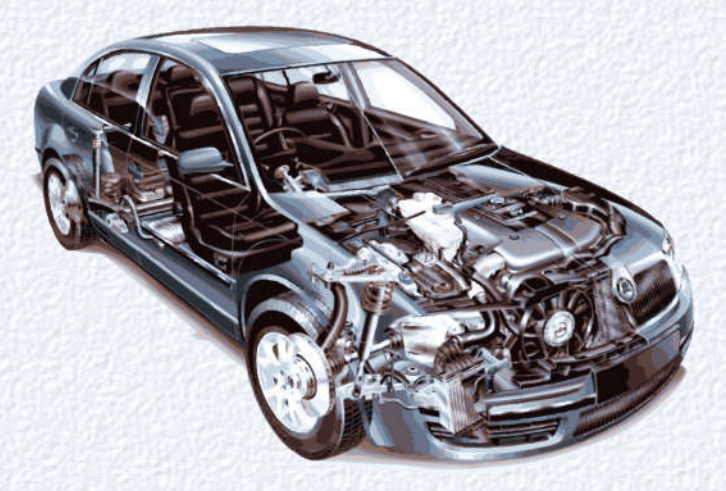

Хмельницький національний університет

# ІНФОРМАЦІЙНІ ТЕХНОЛОГІЇ НА АВТОМОБІЛЬНОМУ ТРАНСПОРТІ

Методичні вказівки до лабораторних робіт для студентів спеціальності 274 «Автомобільний транспорт»

> Затверджено на засіданні кафедри трибології, автомобілів та матеріалознавства. Протокол № 8 від 24.05.2019

Хмельницький 2019

Інформаційні технології на автомобільному транспорті : методичні вказівки до лабораторних робіт для студентів спеціальності 274 «Автомобільний транспорт» / О. В. Диха, О. Ю. Рудик. – Хмельницький: ХНУ, 2019. – 43 с.

Укладачі: Диха О. В., д-р техн. наук, проф.; Рудик О. Ю., канд. техн. наук, доц.

Відповідальний за випуск: Диха О. В., д-р техн. наук, проф.

Редактор-коректор: Яремчук В. С.

Технічне редагування і верстка: Карпанасюк В. П.

Макетування здійснено редакційно-видавничим центром Хмельницького національного університету (м. Хмельницький, вул. Інститутська, 7/1). Підп. 9.07.2019. Зам. № 39е/19, електронне видання, 2019.

© XHY, 2019

### Вступ

Методичні вказівки призначені для лабораторних робіт з дисципліни «Інформаційні технології на автомобільному транспорті» для студентів спеціальності 274 «Автомобільний транспорт». Всі роботи розташовані в порядку їх виконання та побудовані за однією схемою. Їх виконують на персональних комп'ютерах (ПК), а звіти – це база даних (БД), відповідно до рисунків кожної роботи, захист якої проводиться безпосередньо на ПК.

Критерії оцінювання виконання лабораторних робіт:

– оцінку «відмінно» отримує студент, який твердо знає програмний матеріал і створив БД (таблиці основних деталей вузла, дефектів однієї з деталей вузла, способів відновлення дефектів; запита для визначення оптимального способу відновлення-зміцнення деталі; форми для введення нових способів відновлення-зміцнення); вміє застосовувати мову структурованих запитів SQL та мову програмування VBA для вибору оптимального способу технологічного процесу (ТП); проводить математичне моделювання результатів досліджень зносостійкості у середовищі MathCAD;

– оцінку «*добре*» отримує студент, який твердо знає програмний матеріал і створив БД (таблиці основних деталей вузла, дефектів однієї з деталей вузла, способів відновлення дефектів), вміє застосовувати мову структурованих запитів SQL та мову програмування VBA для вибору оптимального способу технологічного процесу (ТП) й не допустив суттєвих неточностей;

– оцінку «задовільно» отримує студент, який має знання тільки основного матеріалу і не засвоїв його деталей, створив БД (таблиці основних деталей вузла, дефектів однієї з деталей вузла);

– оцінку «*незадовільно*» отримує студент, який не знає значної частини програмного матеріалу й не створив жодної таблиці БД.

У результаті навчання студент повинен:

– знати процес проектування ремонту деталей автомобільного транспорту від алгоритму до розробки БД і підготовки технологічної документації;

– мати практичні навички роботи з технічними засобами CAD/CAM/ CAE/PDM-систем для створення БД ремонту деталей автомобільного транспорту;

– провести аналіз вузла та деталі автомобіля з розробкою відповідних креслень у SolidWorks;

- застосувати MS Access для створення БД та її аналізу;

– програмувати на SQL і VBA для встановлення режимів відновлення деталей автомобіля;

- розуміти методику роботи з MathCAD для досліджень зносостійкості;

 проектувати ТП ремонту відповідної деталі з підготовкою документтації у MS Word та Excel і оцінювати існуючі CAD/CAM/CAE/PDM-системи для наскрізного процесу проектування ремонту деталей автомобільного транспорту від алгоритму до розробки БД;

– розуміти тенденції та перспектив розвитку сучасних CAD/CAM/ CAE/PDM-систем.

### Загальні вказівки з охорони праці при виконанні робіт

Знаходячись за комп'ютером, рекомендується періодично відпочивати, відволікатися від екрана монітора, дивитися у вікно, проте під час роботи треба бути гранично уважним. Щоб уникнути нещасного випадку, ураження електричним струмом, поломки устаткування, рекомендується виконувати наступні правила: не входити в приміщення, де знаходиться обчислювальна техніка без дозволу викладача; включення/виключення комп'ютера і пристроїв, проводити тільки з дозволу викладача; при нещасному випадку або поломці устаткування покликати викладача; знати, де знаходиться пульт виключення устаткування (вимикач, червона кнопка, рубильник); не чіпати дроти і розніми (можлива поразка електричним струмом); не допускати псування устаткування; не працювати у верхньому одязі; правильно організувати робоче місце, не їсти за комп'ютером, забезпечити вентиляційний і тепловий режими блоків.

### Методичні вказівки до виконання лабораторних робіт

1. У середовищі Access створити БД ремонту водяного насоса (рис. В.1) у вигляді таблиці: «Основні деталі вузла».

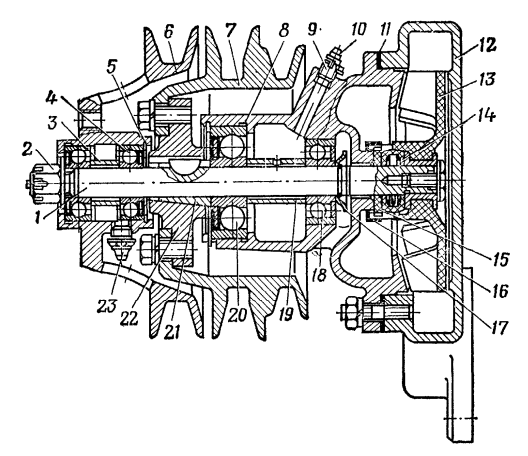

Рис. В.1 – Водяний насос: 1 – вал насоса; 2–гайка; 3 і 19 – розпірні втулки; 4 – підшипник вентилятора; 5 – упорна шайба; 6 і 7 – шківи; 8 – корпус підшипників; 9— пробка; 10 і 23 – маслянки; 11 – прокладка; 12 – корпус насоса; 13 – крильчатка; 14 – ущільнювач; 15 – ущільнювальна шайба; 16 – обойма; 17 – відбивач; 18 і 20 – підшипники вала насоса; 21 – конусна втулка; 22 – маточина шківа водяного насоса

2. У середовищі Access створити БД ремонту (зміцнення чи відновлення) вала водяного насоса (рис. В.2) у вигляді таблиць: «Дефекти деталі, вимоги до відремонтованої деталі», «Способи усунення дефекту деталі».

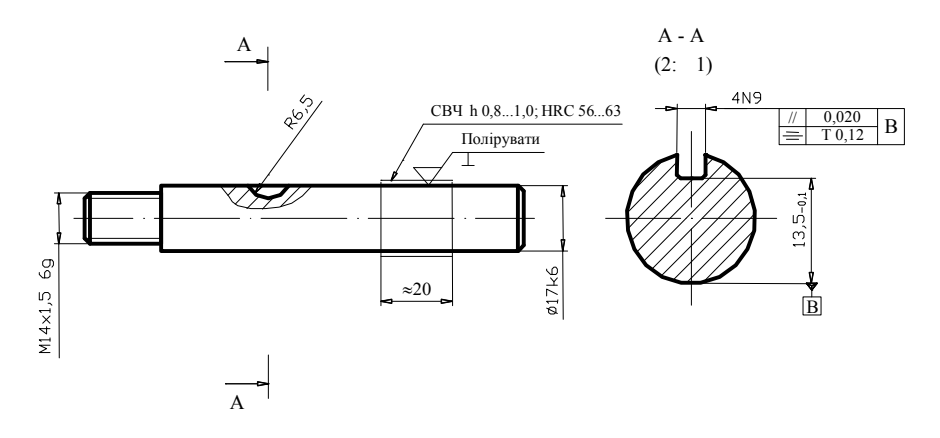

Рис. В.2 – Вал водяного насоса

3. У середовищі Access визначити оптимальний спосіб зміцнення чи відновлення вала водяного насоса у вигляді запита «Вибір способу усунення дефекту».

4. З метою додання у БД нових способів зміцнення чи відновлення вала у середовищі Access створити форму «Способи усунення дефекту деталі», звіт «Дефекти деталей водяного насоса», кнопкову форму «Прізвище».

5. Використати мову структурованих запитів Structured Query Language (SQL) для створення керуючих запитів з метою встановлення режимів відновлення вала водяного насоса.

6. Створити запити на вибірку оптимального режиму відновлення вала водяного насоса.

7. Застосувати мову програмування Visual Basic for Applications (VBA) для оптимізації визначення оптимального режиму відновлення вала водяного насоса.

8. Застосувати макроси для оптимізації роботи зі створеною БД.

9. У середовищі MathCAD провести математичне моделювання результатів досліджень зносостійкості відновленого вала водяного насоса.

*Література*: [1; 2; 8]

### Лабораторна робота 1 Створення бази даних ремонту вала водяного насоса

*Мета*: створити у середовищі Access таблиці «Основні деталі водяного насоса», «Дефекти вала водяного насоса, вимоги до відремонтованої деталі», «Способи усунення дефекту № 1 вала водяного насоса».

Завдання 1. Створити таблицю «Основні деталі водяного насоса».

Запустити Access: вибрати Пуск – Программы – MS Office – Microsoft Access.

Створити нову БД:

- у вікні Access встановити опцію Новая база данных і клацнути кнопку ОК.

– у вікні діалогу Файл новой базы данных у поле Имя файла ввести ім'я створеної БД (наприклад, КР) з розширенням .mdb;

- у полі Тип файлу погодитись із запропонованим - Базы данных Access;

- у полі Папка ввести назву каталогу (папки), в якому буде зберігатись БД;

- клацнути кнопку Создать (буде створено файл БД і відкриється вікно БД);

– у вікні **КР:база данных** вибрати вкладку **Таблицы** і клацнути кнопку **Создать** (відкриється вікно діалогу **Новая таблица**);

– у вікні діалогу **Новая таблица** вибрати **Конструктор** і клацнути кнопку **ОК** (щоб попасти у вікно конструктора таблиці);

– у вікні діалогу Таблица 1:таблица у поле Имя поля ввести текст «Код деталі» і натиснути Enter (курсор автоматично переміститься у другий стовпчик вікна);

– у полі Тип данных відкрити список, вибрати Счётчик (рис. 1.1) і натиснути Enter (курсор переміститься у поле Описание);

| Ⅲ | Основні деталі водя                                                                                                    | ного насоса : таб                                                                                                    | ілица 📃 🗖                                                                                                    | $\mathbf{X}$ |
|---|----------------------------------------------------------------------------------------------------|----------------------------------------------------------------------------------------------------|----------------------------------------------------------------------------------------------------|--------------|
|   | Имя поля                                                                                                    | Тип данных                                                                                                    | Описание                                                                                                    | ^            |
| 8 | Код деталі                                                                                                    | Счетчик                                                                                                    | Служить для однозначної ідентифікації адреси                                                                                                |              |
|   | Назва деталі                                                                                                    | Текстовый                                                                                                    |                                                                                                    |              |
|   | К-ть деталей у вузлі                                                                                                    | Числовой                                                                                                    |                                                                                                    |              |
|   | Матеріал                                                                                                    | Текстовый                                                                                                    |                                                                                                    |              |
|   | Твердість заготовки, НВ                                                                                                    | Текстовый                                                                                                    |                                                                                                    |              |
|   | Термообробка                                                                                                    | Текстовый                                                                                                    |                                                                                                    |              |
| • | Твердість після термообр                                                                                                    | об Текстовый 📃 💌                                                                                                    |                                                                                                    |              |
|   |                                                                                                    | Текстовый                                                                                                    |                                                                                                    | Y            |
|   | Общие Подстано<br>Размер поля<br>Формат поля<br>Маска ввода<br>Подпись<br>Вначение по умолчанию<br>Условие на значение<br>Сообщение об ошнбке<br>Обязательное поле<br>Пустые строки<br>Индексированное поле<br>Сжатие Юникод<br>Режим Пое<br>Режим Пое | Числовой<br>вк/ Дата/время<br>5 Счетчик<br>Логический<br>Поле объекта ОL<br>Гиперссылка<br>Мастер подстано<br>Нет<br>Да<br>нет<br>Да<br>Нет<br>сконтроля<br>Нет | тип данных<br>определает<br>значения,<br>которые ножно<br>сохранять в этом<br>поле. Для<br>справки по типа<br>Данных нажиите<br>клаеншу F1. | 5            |

Рис. 1.1 – Створення таблиці «Основні деталі водяного насоса»

– поле «Код деталі» потрібно оголосити ключовим; для цього на панелі інструментів Конструктор таблиц клацнути кнопку Ключевое поле (зліва від тексту «Код деталі» з'явиться зображення ключа (20);

– перейти у поле Описание, ввести текст «Слугує для однозначної ідентифікації адреси» і натиснути Enter;

- послідовно створити інші поля згідно з завданням (див. рис. 1.1);

– зберегти створену таблицю під іменем «Основні деталі водяного насоса», клацнувши Сохранить на панелі інструментів.

Після утворення всіх полів і визначення їх властивостей вводять дані у таблицю:

 перейти з режиму конструктора в режим таблиці, клацнувши кнопку
 Вид на панелі інструментів (перша зліва); при цьому вид кнопки зміниться, а повторне її клацання приведе до повернення у вікно конструктора таблиці (рис. 1.2);

| Код деталі | Назва деталі       | К-ть деталей у вузлі | Матеріал   | Твердість заготовки, НВ | Термообробка | Твердість після термообробк |
|------------|--------------------|----------------------|------------|-------------------------|--------------|-----------------------------|
| 1          | Вал                | 1                    | Сталь 45   | 241-285                 | ТВЧ          | 5262                        |
| 2          | Корпус підшипників | 1                    | Чавун СЧ18 |                         |              |                             |
| 3          | Корпус насоса      | 1                    | Чавун СЧ18 |                         |              |                             |
| 4          | Крильчатка         | 1                    |            |                         |              |                             |
| 5          | Шків вентилятора   | 1                    | Сталь 45   |                         |              |                             |
| (Счетчик)  |                    | 0                    |            |                         |              |                             |

Рис. 1.2 – Вікно конструктора таблиці

так як поле Счётчик заповнюється автоматично, натиснути Enter чи
 Тав для переходу у поле Назва деталі (комбінація Shift + Тав або клавіші управління курсором дозволяють переміщуватись по полях у зворотному напрямі);

– ввести тест «Вал» (при цьому у полі «Код деталі» слово Счётчик заміниться цифрою 1 і натиснути Enter для переходу в поле К-ть деталей у вузлі (перехід в інше поле розцінюється програмою як підтвердження введення, виконаного в попередньому полі, і тому вона автоматично зберігає кожний запис – тобто періодично натискувати кнопку Сохранить на панелі інструментів не потрібно);

- ввести інші дані за зразком (рис. 1.2).

Завдання 2. Створити таблицю «Дефекти вала водяного насоса, вимоги до відремонтованої деталі» (рис. 1.3).

|    | Дефекти ва | ала водяног | о насоса, вимоги до відремонтог | заної деталі : таблица   |                        |                                |
|----|------------|-------------|---------------------------------|--------------------------|------------------------|--------------------------------|
| Γ  | Код деталі | № дефекту   | Назва дефекту                   | Метод чи прилад контролю | Номінальний розмір, мм | Гранично допустимий розмір, мм |
| •  | 1          | 1           | Зношування Ø17(+0,012 +0,001)   | Штангенциркуль           | Ø17(+0,012 +0,001)     | Ø16,98                         |
|    | 1          | 2           | Зношування шпонкової канавки    | Візуально                | 4 (+0,045 -0,055)      | 4,4                            |
|    | 1          | 3           | Зношування різьби М14x1,5 бд    | Різьбовий крокомір       | M14x1,5 6g             |                                |
| *  | 0          | (Счетчик)   |                                 |                          |                        |                                |
| 3a | пись: 🚺 🖣  | 1           | ▶   ▶   ▶₩  из 3                |                          |                        |                                |

Рис. 1.3 – Таблиця «Основні деталі водяного насоса»

Таблицю заповнюють наступним чином:

– для поля «Код деталі» тип даних – числовой, для поля «№ дефекту» – счетчик, для інших полів – текстовый;

- поле «№ дефекту» оголосити ключовим.

Завдання 3. Створити таблицю «Способи усунення дефекту № 1 вала водяного насоса» (рис. 1.4).

|   | Способи усуна | ения дефекту № | I вала водяного насоса : таб | ілица         |               |               |    |       |     |                         |
|---|---------------|----------------|------------------------------|---------------|---------------|---------------|----|-------|-----|-------------------------|
|   | № дефекту     | № способу усу  | Спосіб усунення дефекту      | Мін d відновл | Мін h нарощен | Макс h нароще | Mε | Відсу | Кор | Обладнання              |
| • | 1             | 1 ŀ            | (IB                          | 1             | 0,005         | 0,05          | 65 | Да    | Дa  | BY-16, IET, HHB         |
|   | 1             | 2 H            | Iаплавлення в CO2            | 10            | 0,8           | 1,2           | 54 | Нет   | Нет | УД-209, У-653, ПДПГ-500 |
|   | 1             | 3 E            | Зібродугове наплавлення      | 10            | 0,3           | 2             | 56 | Нет   | Нет | OKC-6559, OKC-1252      |
| 1 | 1             | 4 >            | ромування електролітичне     | 1             | 0,01          | 0,4           | 65 | Дa    | Дa  | УАГП, АГ-24, АЛГ-433    |

### Рис. 1.4 – Таблиця «Способи усунення дефекту № 1 вала водяного насоса»

Таблицю заповнюють наступним чином:

 для поля «№ дефекту» задають тип даних – числовой, для поля «№ способу усунення дефекту» – счетчик, для інших полів – текстовый (рис. 1.4);
 поле «№ способу усунення дефекту» оголосити ключовим.

*Література*: [3]

### Лабораторна робота 2 Визначення оптимального способу ремонту вала водяного насоса

*Мета*: створити у середовищі Access запити «Способи усунення дефекту № 1 – Обладнання», «Дефекти деталей водяного насоса», «Вибір способу усунення дефекту № 1».

Завдання 1. Створити запит «Способи усунення дефекту № 1 – Обладнання» (вибірка з таблиці «Способи усунення дефекту № 1 вала водяного насоса» способів усунення дефекту і обладнання).

– відкрити БД КР: база данных, перейти на вкладку Запросы і клацнути кнопку Создать;

– у вікні діалогу **Новий запрос** вибрати значення **Конструктор** і клацнути кнопку **ОК** (на екрані з'явиться вікно конструктора запитів **Запрос1: запрос на выборку** і вікно вибору таблиць **Добавление таблицы**);

– у вікні Добавление таблицы на вкладці Таблицы вибрати «Способи усунення дефекту №1 вала водяного насоса», клацнути кнопки Добавить і Закрыть (у вікні Запрос1: запрос на выборку з'явиться вікно таблиці «Способи усунення дефекту № 1 вала водяного насоса» із списком її полів – рис. 2.1);

| прос1 : запрос                                                                                                    | на выборку                                                                    |                  |
|----------------------------------------------------------------------------------------------------|-------------------------------------------------------------------------------|------------------|
| Способи усун                                                                                                    | ення дефе                                                                     |                  |
| *<br>№ дефекту<br>№ способу усуна<br>Спосіб усунення<br>Мін d відновл по<br>Мін h нарощено<br>Макс h нарощено<br>Макс теврдість,<br>Відсутність пор<br>Корозійна стійкіс<br>Обладнання | ення дефекту<br>дефекту<br>іверхні, мм<br>ого шару, мм<br>ого шару, мм<br>НRС |                  |
|                                                                                                    |                                                                               | 380              |
| Поле:                                                                                                    | Спосіб усунення д                                                             | Обладнання       |
| Имя таблицы:                                                                                                    | Способи усунення                                                              | Способи усунення |
| Вывод на экран:                                                                                                    | по возрастанию                                                                |                  |
| вывод на экран: по возрастанию<br>Условие отбора: по убыванию<br>или: (отсутствует)                                                                                                    |                                                                               |                  |
| или:                                                                                                    | (отсутствует)                                                                 |                  |

Рис. 2.1 – Вікно таблиці «Способи усунення дефекту № 1 вала водяного насоса»

– двічі клацнути поле «Спосіб усунення дефекту» (ім'я даного поля переміститься в рядок **Поле** нижньої половини вікна конструктора запитів);

для впорядкування відібраних записів за алфавітом у рядку Сортировка клацнути поле «Спосіб усунення дефекту», відкрити список значень і задати сортування даних по возрастанию (див. рис. 2.1);

- у другий стовпчик рядка Поле вставити ім'я «Обладнання»;

– закрити вікно конструктора запитів; у вікні **Сохранение** присвоїти запиту ім'я «Способи усунення дефекту № 1 – Обладнання» і клацнути кнопку **ОК** – запит створено.

Щоб відкрити запит необхідно:

– у вікні БД на вкладці Запросы двічі клацнути ім'я запита «Способи усунення дефекту № 1 – Обладнання» (рис. 2.2).

| 🖷 Способ   | 📾 Способи усунення дефекту №1 - Обладнання : запрос на выборку 🔲 🗖 🔀 |                         |  |  |  |  |  |
|------------|----------------------------------------------------------------------|-------------------------|--|--|--|--|--|
|            | Спосіб усунення дефекту                                              | Обладнання              |  |  |  |  |  |
| Віброд     | угове наплавлення                                                    | OKC-6559, OKC-1252      |  |  |  |  |  |
| КІБ        | 2                                                                    | BY-16, IET, HHB         |  |  |  |  |  |
| Наплав     | лення в СО2                                                          | УД-209, У-653, ПДПГ-500 |  |  |  |  |  |
| Хромув     | ання електролітичне                                                  | УАГП, АГ-24, АЛГ-433    |  |  |  |  |  |
| •          |                                                                      |                         |  |  |  |  |  |
| Запись: 14 | <u>                                     </u>                         | из 5                    |  |  |  |  |  |

Рис. 2.2 – Запит «Способи усунення дефекту № 1 Обладнання»

Завдання 2. Створити запит «Дефекти деталей водяного насоса» (вибірка з таблиць «Основні деталі водяного насоса» і «Дефекти вала водяного насоса, вимоги до відремонтованої деталі» даних про дефекти деталей водяного насоса):

- у вікні БД клацнути вкладку Запросы і кнопку Создать;

– у вікні Новый запрос вибрати Конструктор і клацнути кнопку ОК;

– у вікні **Добавление таблицы** двічі клацнути ім'я головної таблиці («Основні деталі водяного насоса»), внаслідок чого вона переміститься в QBE-область (у вікно **Запрос1: запрос на выборку**);

– повторити цю операцію для таблиці «Дефекти вала...» і закрити вікно діалогу **Добавление таблицы**, клацнувши кнопку **Закрыть**;

– клацнути правою кнопкою миші лінію-зв'язок між полями «Код деталі» таблиць «Основні деталі…» і «Дефекти вала…» і з контекстного меню вибрати Параметры объединения (це поле є ключовим, виділене у списку жирним шрифтом і належить головній таблиці; таблиця «Дефекти вала…» у цьому випадку є підпорядкованою (див. рис. 2.3);

– у вікні діалогу Параметры объединения встановити опцію №2; при цьому буде встановлено відношення один-ко-многим (це означає, що одному запису головної таблиці ставиться у відповідність декілька записів підпоряд-кованої таблиці: одна деталь може мати декілька дефектів);

- клацнути кнопку ОК;

- включити у запит поля «Назва деталі» і «Назва дефекту»;

– присвоїти запиту ім'я «Дефекти деталей водяного насоса» і запустити запит (див. рис. 2.4).

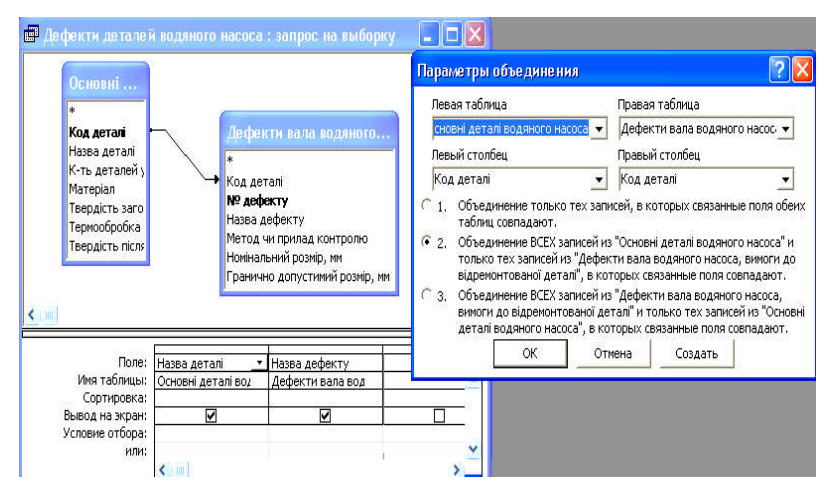

Рис. 2.3 - Таблиця «Дефекти деталей водяного насоса»

|   | Назва деталі       | Назва дефекту                 |
|---|--------------------|-------------------------------|
| • | Вал                | Зношування Ø17(+0,012 +0,001) |
|   | Вал                | Зношування шпонкової канавки  |
|   | Вал                | Зношування різьби М14х1,5 бд  |
|   | Корпус підшипників |                               |
|   | Корпус насоса      |                               |
|   | Крильчатка         |                               |
|   | Шків вентилятора   |                               |
| * |                    |                               |

Рис. 2.4 – Запит «Дефекти деталей водяного насоса»

Завдання 3. Створити запит «Вибір способу усунення дефекту № 1» (вибірка з таблиць «Дефекти вала…» і «Способи усунення дефекту № 1 вала водяного насоса» оптимального режиму відновлення дефекту № 1 вала водяного насоса):

- у вікні БД клацнути вкладку Запросы і кнопку Создать;

- у вікні Новий запрос вибрати Конструктор і клацнути кнопку ОК;

– у вікні **Добавление таблицы** двічі клацнути ім'я головної таблиці «Дефекти вала...»);

– повторити цю операцію для таблиці «Способи усунення дефекту № 1…» і закрити вікно діалогу Добавление таблицы;

 – клацнути правою кнопкою миші лінію-зв'язок між полями «№ дефекту» таблиць і з контекстного меню вибрати Параметры объединения (див. рис. 2.5);

| •<br>Код деталі<br><b>№ дефекту</b><br>Назва дефекту<br>Метод чи прила<br>Номіналький роз<br>Гранично допус | а водяного<br>д контролю<br>ијо, им<br>тивий розијо, им |                                                         |                                     |                                  | Crite<br>                                       | асоби усунення<br>дефекту<br>собу усунення дефект<br>об усунення дефект<br>об диков поверхи,<br>h нарощеного шару,<br>ic h нарощеного шару,<br>ic h нарощеного шару,<br>ic твердість, HRC<br>утність пор | <b>де</b><br>э <b>фекту</b><br>ту<br>нек<br>нек<br>уу, нек |
|----------------------------------------------------------------------------------------------------|---------------------------------------------------------|---------------------------------------------------------|-------------------------------------|----------------------------------|-------------------------------------------------|----------------------------------------------------------------------------------------------------|------------------------------------------------------------|
| <u></u>                                                                                                    |                                                         |                                                         |                                     |                                  | Kap<br>Ofin                                     | озійна стійкість<br>Іаднання                                                                                                    |                                                            |
| Former                                                                                                    | -                                                       | - Constitution of the                                   | 10. data ing a                      | Murch manual                     | Kop<br>Ofin                                     | озійна стійкість<br>Іаднання                                                                                                    |                                                            |
| Поле:<br>Имя таблицы:                                                                                       | Назва дефекту<br>Дефекти вала в                         | Спосіб усунення<br>Способи усунення                     | Мін d відновл пс<br>Способи усучени | Макс h нарощен<br>Способи усунен | Кор<br>Обл<br>Макс твердість,<br>Способи усужен | озійна стійкість<br>іаднання<br>Відсутність пор<br>Способи усунен                                                                                                    | Карозійна стійкі<br>Способи усунен                         |
| Поле:<br>Имя таблицы:<br>Сортировка:                                                                        | Назва дефекту<br>Дефекти вала в                         | Спосіб усунення<br>Способи усунення<br>Способи усунення | Мін d відновл пс<br>Способи усуненн | Макс ћ нарощен<br>Способи усунен | Кор<br>Обл<br>Макс твердість,<br>Способи усунен | озійна стійкість<br>іаднання<br>Відсутність пор<br>Способи усунен                                                                                                    | Корозийна стійної<br>Способи усучен                        |

Рис. 2.5 – Встановлення лінії-зв'язка між полями «№ дефекту» таблиць

– у вікні діалогу Параметры объединения встановити опцію № 2 (одному запису головної таблиці ставиться у відповідність декілька записів підпорядкованої таблиці: один дефект може усуватись багатьма методами) і – клацнути кнопку **ОК**;

- включити в запит поля і умови відбору з рис. 2.5;

– присвоїти запиту ім'я «Вибір способу усунення дефекту № 1» і запустити запит (рис. 2.6).

| ø | Вибір способу усунення дефек  | ту №1 : запрос на выборку |             |             |      |                 |       |
|---|-------------------------------|---------------------------|-------------|-------------|------|-----------------|-------|
|   | Назва дефекту                 | Спосіб усунення дефекту   | Мін d відно | Макс h наро | Макс | Відсутність пор | Короз |
| • | Зношування Ø17(+0,012 +0,001) | Хромування електролітичне | 1           | 0,4         | 65   | Да              | Да    |
| * |                               |                           |             |             |      |                 |       |

### Рис. 2.6 – Запит «Вибір способу усунення дефекту № 1»

Література: [3]

### Лабораторна робота 3 Створення форм, звітів, кнопкових форм

*Мета*: створити у середовищі Access форму «Способи усунення дефекту № 1 вала водяного насоса», звіт «Дефекти деталей водяного насоса», кнопкову форму «Прізвище».

Завдання 1. Створити форму «Способи усунення дефекту № 1 вала водяного насоса»:

– у вікні бази даних КР: база даних на вкладці Форми клацнути кнопку Создать;

– у вікні діалогу Новая форма вибрати Мастер форм і у вікні діалогу Создание форм у списку Таблицы и запросы: вибрати Таблица: Способи усунення дефекту № 1 вала водяного насоса, а у списку Доступные поля: – поля для утворювальної форми (за допомогою кнопки зі стрілкою > перенести усі поля таблиці у список Выбранные поля); клацнути кнопку Далее (щоб перейти у наступне вікно);

– у другому вікні діалогу Создание форм вставити опцію в один столбец і клацнути Далее;

– у третьому вікні діалогу Создание форм задати стиль оформлення Обычный і клацнути Далее;

– в останньому вікні діалогу ввести заголовок форми «Способи усунення дефекту № 1 вала водяного насоса» і клацнути Готово (рис. 3.1).

|    | Спосіб усунення дес | КІБ                         |
|----|---------------------|-----------------------------|
|    | Мін d відновл повер | 1                           |
|    | Мін h нарощеного ш  | 0,005                       |
|    | Makc h нарощеного   | 0,05                        |
|    | Макс твердість, НВ  | 65                          |
|    | Відсутність пор     | Да                          |
|    | Корозійна стійкість | DE CONTRACTOR               |
|    | Обладнання          | B9-15, IET, HHB [1, c. 292] |
| Зa | <br>іпись: І∢ 🔍     | 1 ▶ ▶ ₩ из 5                |

Рис. 3.1 – Форма «Способи усунення дефекту № 1 вала водяного насоса»

Завдання 2. Створити звіт «Дефекти деталей водяного насоса»:

– у вікні бази даних на вкладці Отчеты клацнути кнопку Создать; у вікні діалогу Новый отчет виділити Мастер отчетов, у поле Выберите в качестве источника данных таблицу или запрос ввести «Дефекти деталей водяного насоса: запрос на выборку» і клацнути кнопку ОК;  – у першому вікні діалогу майстра Создание отчетов з поля Доступные поля скопіювати поля «Назва деталі» і «Назва дефекту» у поле Выбранные поля (рис. 3.2) і клацнути кнопку Далее;

| Создание отчетов              |                                                                                   |
|-------------------------------|-----------------------------------------------------------------------------------|
|                               | Выберите поля для отчета.<br>Допускается выбор нескольких таблиц или<br>запросов. |
| Таблицы и запросы             |                                                                                   |
| Запрос: Дефекти деталей вод 💌 | I                                                                                 |
| <u>До</u> ступные поля:       | В <u>ы</u> бранные поля:                                                          |
| Невеа деталі<br>Назва дефекту | ><br>>><br><                                                                      |
| От                            | мена < <u>Н</u> азад Далее > <u>Г</u> отово                                       |

Рис. 3.2 – Копіювання полів «Назва деталі» і «Назва дефекту» у полі Выбранные поля

– у другому вікні діалогу майстра додати рівень групування (рис. 3.3) і клацнути кнопку **Далее**;

– у третьому вікні діалогу майстра визначити спосіб сортування даних у звіті – зі списку 1 вибрати «Назва дефекту» (рис. 3.4) і клацнути кнопку Далее;

| Создание отчетов                                                                                     | Создание отчетов                                                                                                    |
|----------------------------------------------------------------------------------------------------|----------------------------------------------------------------------------------------------------|
| Для удалення добавленного<br>уровня груптировки выберите его<br>и нажинте "<".<br>Уровень<br>Уровень | Выберите порядок сортировки записей.<br>Допускается сортировка записей по возрастанное<br>или по убъезнико, вслючающья до 4 полей.<br>1 Оступствует<br>2 заяза всезату<br>3 |
| Грудпировка Отиена < <u>Н</u> азад <u>Далее</u> <u>Г</u> отово                                       | отнена < <u>Назад</u> алее > <u>Г</u> отово                                                                                                    |

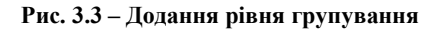

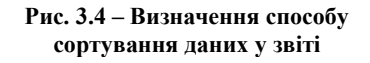

 – у четвертому вікні діалогу майстра вибрати вид макету для звіту – у полі Макет вибрати Ступенчатый і орієнтацію сторінок звіту при друкуванні і клацнути Далее;

– у п'ятому вікні діалогу майстра вибрати стиль звіту – виділити **Строгий** і клацнути **Далее**;

– в останньому вікні діалогу клацнути кнопку **Готово** (на екрані відобразиться результат роботи майстра звітів) див. рис. 3.5.

### Дефекти деталей водяного насоса

| Назва деталі       | Назва дефекту                |
|--------------------|------------------------------|
| Вал                |                              |
|                    | Зношування Ø17(+0,012+0,001) |
|                    | Зношування різьби M14x1,5 бg |
|                    | Зношування шпонкової канавки |
| Корпус насоса      |                              |
| Корпус підпипників |                              |
| Крильчатка         |                              |
| Шків вентипятора   |                              |

### Рис. 3.5 - Звіт «Дефекти деталей водяного насоса»

Завдання 3. Створити кнопкову форму:

 у вікні БД активізувати команди Сервис, Служебные программы, Диспетчер кнопочных форм (диспетчер форм перевіряє наявність кнопкової форми та таблиці елементів і в разі її відсутності виводить на екран дисплея відповідне вікно повідомлення);

 – клацнути кнопку Да (на екрані дисплея з'явиться основне вікно Диспетчер кнопочных форм, в якому активізувати кнопку Изменить);

– у наступному вікні Изменение страницы кнопочной формы (рис. 3.6) в полі Название кнопочной формы ввести ім'я кнопкової форми – «Prizvishe» і клацнути кнопку Создать;

| Название кнопочно                                                                                              | и формы:                                                          | Закрыт   | ъ       |
|----------------------------------------------------------------------------------------------------|-------------------------------------------------------------------|----------|---------|
| Элементы данной н                                                                                              | нопочной формы:                                                   | Caroonaa |         |
| The second second second second second second second second second second second second second second second s |                                                                   | Создать  | 900 - A |
| аменение элем                                                                                                  | ента кнопочной формы                                              |          |         |
| name ne nye sytem                                                                                              | спланнопочной формы                                               |          |         |
| <u>Т</u> екст:                                                                                                 | Головна форма введення                                            |          | ок      |
| Ком <u>а</u> нда:                                                                                              | Перейти к кнопочной форме                                         | •        |         |
| ionenezenek<br>K                                                                                               | Перейти к кнопочной форме                                         |          | Отмена  |
| <u>К</u> нопочная форма:                                                                                       | Открыть форму для добавления                                      |          |         |
| n 36.50                                                                                                    | Открыть форму для изменения                                       |          |         |
|                                                                                                    | Открыть отчет                                                     |          |         |
| 5 C                                                                                                    | •                                                                 |          |         |
| <u>.</u>                                                                                                    | Конструктор приложения                                            |          |         |
| â                                                                                                    | Конструктор приложения<br>Выйти из приложения                     |          | 1       |
| <u>.</u>                                                                                                    | Конструктор приложения<br>Выйти из приложения<br>Выполнить макрос |          | 41      |

Рис. 3.6 – Введення імені кнопкової форми «Prizvishe»

– у вікні Изменение элемента кнопочной формы (див. рис. 3.6) у полі Текст ввести текстовий коментар до кнопки – «Головна форма введення», із списку поля Команда вибрати потрібну функцію – Открыть форму для изменения; третє поле змінюється відповідно до вибраної функції – в наведеному прикладі це поле Форма, у списку якого вибрати потрібну форму із БД – наприклад, «Способи усунення дефекту №1 вала водяного насоса», після чого активізувати кнопку ОК;

 – для створення у формі кнопки відкриття звіту у вікні Изменение страницы кнопочной формы (див. рис. 3.6) знову активізувати кнопку Создать і виконати дії, аналогічні описаним вище (рис. 3.7);

| Изменение элемента кнопочной формы |                                 |          |        |  |
|------------------------------------|---------------------------------|----------|--------|--|
| <u>Т</u> екст:                     | Дефекти деталей                 | [        | ок     |  |
| Ком <u>а</u> нда:                  | Открыть отчет                   | <u>.</u> | Отмена |  |
| <u>О</u> тчет:                     | Дефекти деталей водяного насоса | <u> </u> |        |  |

Рис. 3.7 – Створення у формі кнопки відкриття звіту

– кожна кнопкова форма повинна мати кнопку для виходу із додатка, тому у вікні Изменение страницы кнопочной формы (див. рис. 3.6) знову активізувати кнопку Создать і виконати описані вище дії (рис. 3.8).

| Изменение элем           | ента кнопочной формы                                                                     |    |
|--------------------------|------------------------------------------------------------------------------------------|----|
| <u>т</u> екст:           | Вихід                                                                                    | ОК |
| Ком <u>а</u> нда:        | Перейти к кнопочной форме 💽 💽                                                            |    |
| <u>К</u> нопочная форма: | Перейти к кнопочной форме<br>Открыть форму для добавления<br>Открыть форму для изменения |    |
|                          | Открыть отчет                                                                            |    |
|                          | Конструктор приложения                                                                   |    |
|                          | Выйти из приложения                                                                      |    |
|                          | Выполнить макрос                                                                         |    |
|                          | Выполнить программу                                                                      |    |

Рис. 3.8 – Створення кнопки для виходу із додатка

Після виконання всіх дій кнопкова форма має вигляд, наведений на рис. 3.9.

| Изменение страницы кнопочной формы                                                     |                     |
|----------------------------------------------------------------------------------------|---------------------|
| Название <u>к</u> нопочной формы:<br>Prizvishe                                         | <u>З</u> акрыть     |
| ⊇лементы данной кнопочной формы:<br>Головна форма введення<br>Дефекти деталей<br>Вихід | Создать<br>Изменить |
|                                                                                        | Удалить             |
|                                                                                        | Вверх               |
|                                                                                        | Вниз                |

Рис. 3.9 - Вікно Изменение страницы кнопочной формы

Визначити параметри запуску БД:

– у вікні БД вибрати команди Сервис, Параметры запуска і у вікні Параметры запуска (рис. 3.10) встановити наступні параметри:

| Заголовок приложения:                | Вывод формы/страницы:                 | ОК      |
|--------------------------------------|---------------------------------------|---------|
| Відновлення                          | Кнопочная форма 📃 💌                   | i danto |
| Значок приложения:                   | 🗖 Окно базы данных                    | Отмена  |
|                                      | Г Строка состояния                    |         |
| 🗖 Значек форм и отчетов              |                                       |         |
| Строка меню:                         | Контекстное меню:                     |         |
| (по умолчанию) 🗾 🚽                   | (по умолчанию) 🗾                      |         |
| 🥅 Полный набор меню Access           | 🖵 Встроенные панели инструментов      |         |
| 🗌 Контекстные меню по умолчанию      | 厂 Изменение панелей инструментов/меню |         |
| Cпециальные клавиши Access           |                                       |         |
| (Вывод окна базы данных, окна провег | кии                                   |         |

Рис. 3.10 - Вікно Параметры запуска

– у полі Заголовок приложения – назву додатка, що з'являється в рядку заголовка (наприклад, «Відновлення»);

– у полі Значок приложения – адресу файлу (з розширенням .ico), який містить зображення ліворуч від назви додатка;

– у полі **Вывод формы/страницы** – форму, яка буде виводитися на екран дисплея при відкриванні БД (кнопкова форма);

– перемикач **Окно базы данных** – неактивний тоді, коли немає необхідності при запуску створеної форми виводити основне вікно БД;

– перемикач Строка состояния – неактивний для того, щоб рядок статусу не виводився при активізації створеного додатка;

– перемикач Полный набор меню Access – неактивний для того, щоб унеможливлювати виведення набору меню Access (у цьому випадку виводиться скорочене меню). Після встановлення параметрів запуску БД при її активізації автоматично завантажується створена форма (рис. 3.11).

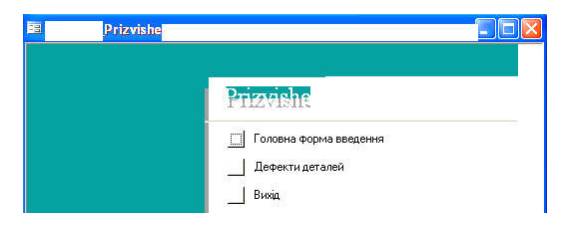

Рис. 3.11 – Кнопкова форма

Для відкривання БД без установлених параметрів – утримувати натиснутою клавішу Shift.

Література: [3]

### Лабораторна робота 4 Доробка інфологічної і даталогічної схеми БД для визначення оптимального режиму відновлення вала водяного насоса

*Мета*: визначити оптимальний режим хромування в саморегулюючому електроліті ділянки вала під ущільнювальною шайбою.

У процесі концептуального проектування доробляється інфологічна модель БД. Для цього необхідно виділити всі об'єкти БД, зазначити їхні характеристики (атрибути) і встановити зв'язки між об'єктами (табл. 4.1). Мета інфологічного проектування – створити структуровану інформаційну модель предметної області (ПО), для якої розроблятиметься БД.

| Ненормалізована БД        | Перша нормальна форма            |
|---------------------------|----------------------------------|
|                           | Таблиця                          |
|                           | «ЕЛЕКТРОЛІТИ ХІМСКЛАД»           |
|                           |                                  |
|                           | №_електроліту                    |
| Назва_електроліту         | Назва_електроліту                |
| CrO3                      | CrO3                             |
| SrSO4                     | SrSO4                            |
| K2SiF6                    | K2SiF6                           |
| K2Cr2O7                   | K2Cr2O7                          |
|                           | Таблиця                          |
|                           | «ЕЛЕКТРОЛІТИ РЕЖИМИ»             |
|                           | _                                |
| -                         | №_електроліту                    |
| Температура_градС         | Температура_градС                |
| Катодна_щільність_струму  | Катодна_щільність_струму_А_дм2   |
| Вихід_по_струму_відсотки  | Вихід_по_струму_відсотки         |
| Швидкість_осадження_хрому | Швидкість_осадження_хрому_мкм_хв |
|                           | Таблиця                          |
|                           | «ЕЛЕКТРОЛІТИ_ФізХімВЛАСТИВОСТІ»  |
| № електроліту             | № електроліту                    |
| Твердість НV              | Твердість HV                     |
| Зчеплення відсотки        | Зчеплення відсотки               |
| Зношення_мг               | Зношення_мг                      |

### Таблиця 4.1 – Доробка інфологічної схеми БД

Логічне проектування полягає у перетворенні інфологічної моделі в даталогічну модель даних, більш детально враховуючу взаємозв'язки між окремими елементами БД. Даталогічний рівень формується з урахуванням специфіки і особливостей конкретної СУБД. На цьому рівні будується спеціальним способом структурована модель ПО, яка відповідає особливостям і обмеженням вибраної СУБД. Модель логічного рівня, яка підтримується засобами конкретної СУБД, іноді називають даталогічною.

Доробка даталогічної схеми бази даних наведена на рис. 4.1.

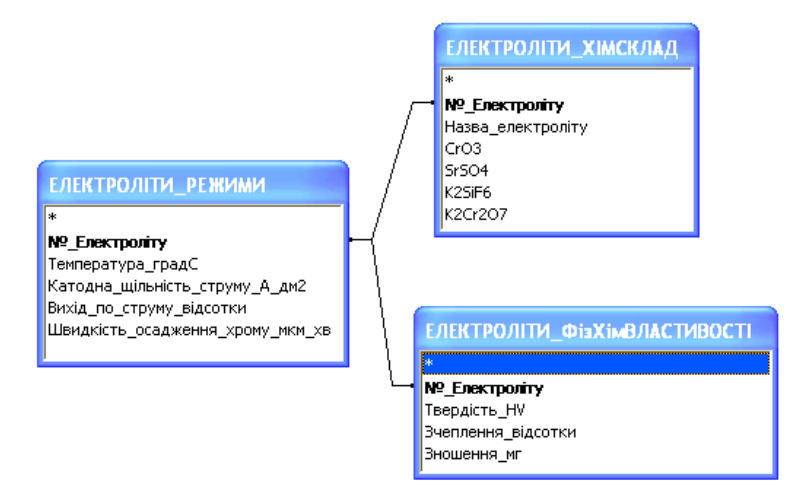

Рис. 4.1 – Доробка даталогічної схеми бази даних

Література: [4]

### Лабораторна робота 5 Використання мови структурованих запитів SQL для ремонту вала водяного насоса

*Мета*: створити керуючий SQL-запит «Створення таблиці ЕЛЕКТ-РОЛІТИ\_ХІМСКЛАД», SQL-запит на додання «Введення рядка 1 у таблицю ЕЛЕКТРОЛІТИ\_ХІМСКЛАД», SQL-запити на додання другого і третього записів у таблицю «ЕЛЕКТРОЛІТИ\_ХІМСКЛАД», керуючий SQL-запит «Створення таблиці ЕЛЕКТРОЛІТИ\_РЕЖИМИ» і SQL-запитів на додання записів у таблицю «ЕЛЕКТРОЛІТИ\_РЕЖИМИ», керуючий SQL-запит створення таблиці ЕЛЕКТРОЛІТИ\_РЕЖИМИ», керуючий SQL-запит «Створення таблиці ЕЛЕКТРОЛІТИ\_ФізХімВЛАСТИВОСТІ» і SQL-запити на додання записів у таблицю «ЕЛЕКТРОЛІТИ ФізХімВЛАСТИВОСТІ»;

Завдання 1. Створити керуючий SQL-запит «Створення таблиці ЕЛЕКТРОЛІТИ\_ХІМСКЛАД»:

– відкрити БД КР: база данных, перейти на вкладку Запросы і клацнути кнопку Создать; у вікні діалогу Новий запрос вибрати значення Конструктор і клацнути ОК;

– у вікні **Добавление таблицы** на вкладці **Таблицы** клацнути кнопку **Закрыть** і вибрати **Вид – Режим SQL;** 

- ввести наступні оператори:

CREATE TABLE ЕЛЕКТРОЛІТИ\_ХІМСКЛАД

(№\_електроліту INTEGER NOT NULL UNIQUE PRIMARY KEY,

Назва\_електроліту VARCHAR,

| CrO3         | VARCHAR,             |
|--------------|----------------------|
| SrSO4        | VARCHAR,             |
| K2SiF6       | VARCHAR,             |
| K2Cr2O7      | VARCHAR);            |
| BUGDOTH 2000 | oc - 3anver (neaving |

– вибрати Запрос – Запуск (результат виконання запита – рис. 5.1).

№\_електроліту Назва\_електроліту CrO3 SrSO4 K2SiF6 K2Cr2O7

Рис. 5.1 – Керуючий SQL-запит «Створення таблиці ЕЛЕКТРОЛІТИ\_ХІМСКЛАД»

Завдання 2. Створити SQL-запит на додання «Введення рядка 1 у таблицю ЕЛЕКТРОЛІТИ\_ХІМСКЛАД»:

– на вкладці Запросы увійти в Режим SQL і – ввести наступні оператори: INSERT INTO ЕЛЕКТРОЛІТИ\_ХІМСКЛАД

VALUES ('1', 'Сульфатний (універсальний)', '250', NULL, NULL, NULL); – вибрати Запрос – Запуск (результат виконання запита – рис. 5.2).

| №_електроліту | Назва_електроліту          | CrO3 | SrSO4 | K2SiF6 | K2Cr2O7 |
|---------------|----------------------------|------|-------|--------|---------|
| 1             | Сульфатний (універсальний) | 250  |       |        |         |

Рис. 5.2 – SQL-запит на додання «Введення рядка 1 у таблицю ЕЛЕКТРОЛІТИ\_ХІМСКЛАД» Завдання 3. Створити SQL-запити на додання другого і третього записів у таблицю «ЕЛЕКТРОЛІТИ\_ХІМСКЛАД»:

– на вкладці Запросы двічі увійти в Режим SQL і – ввести наступні оператори:

INSERT INTO ЕЛЕКТРОЛІТИ\_ХІМСКЛАД

VALUES ('2', 'Сульфатно-кремнієфторидний', '230-250', '5,5-6,5', '18-20', NULL);

INSERT INTO ЕЛЕКТРОЛІТИ\_ХІМСКЛАД

VALUES ('3', 'Сульфатно-кремнієфторидний з добавкою біхромату калію', '175', '6-8', '20', '110');

– двічі вибрати Запрос – Запуск (результат виконання запита – рис. 5.3).

| №_електроліту | Назва_електроліту                                            | CrO3    | SrSO4   | K2SiF6 | K2Cr2O7 |
|---------------|--------------------------------------------------------------|---------|---------|--------|---------|
| 1             | Сульфатний<br>(універсальний)                                | 250     |         |        |         |
| 2             | Сульфатно-<br>кремнієфторидний                               | 230–250 | 5,5–6,5 | 18–20  |         |
| 3             | Сульфатно-<br>кремнієфторидний<br>з добавкою біхромату калію | 175     | 6-8     | 20     | 110     |

# Рис. 5.3 – Результат виконання SQL-запита на додання другого і третього записів у таблицю «ЕЛЕКТРОЛІТИ\_ХІМСКЛАД»

Завдання 4. Створити керуючий SQL-запит «Створення таблиці ЕЛЕКТРОЛІТИ\_РЕЖИМИ» і SQL-запити на додання записів у таблицю «ЕЛЕКТРОЛІТИ\_РЕЖИМИ» (рис. 5.4).

| №_елект-<br>роліту | Температура<br>_градС | Катод-<br>на_щільність_<br>струму_А_дм2 | Вихід<br>_по_струму<br>_відсотки | Швидкість<br>_осадження<br>_хрому_мкм_хв |
|--------------------|-----------------------|-----------------------------------------|----------------------------------|------------------------------------------|
| 1                  | 45-70                 | 50-100                                  | 17–24                            | 1,0                                      |
| 2                  | 55–65                 | 40-80                                   | 17-22                            | 0,9                                      |
| 3                  | 40-70                 | 30–60                                   | 17-20                            | 0,8                                      |

### Рис. 5.4 - SQL-запит «ЕЛЕКТРОЛІТИ\_РЕЖИМИ»

Завдання 5. Створити керуючий SQL-запит «Створення таблиці ЕЛЕКТРОЛІТИ\_ФізХімВЛАСТИВОСТІ» і SQL-запити на додання записів у таблицю «ЕЛЕКТРОЛІТИ\_ФізХімВЛАСТИВОСТІ» (рис. 5.5).

| №_електроліту | Твердість_НV | Зчеплення_відсотки | Зношення_мг |
|---------------|--------------|--------------------|-------------|
| 1             | 1070         | 75                 | 0,5         |
| 2             | 1230         | 68                 | 0,35        |
| 3             | 950          | 78                 | 0,3         |

### Рис. 5.5 – SQL-запит «ЕЛЕКТРОЛІТИ\_ФізХімВЛАСТИВОСТІ»

Література: [5]

### Лабораторна робота 6 Використання SQL для створення запитів на вибірку

*Mema*: створити SQL-запити на вибірку «ЕЛЕКТРОЛІТИ», «ОПТИ-МАЛЬНИЙ ЕЛЕКТРОЛІТ», «РЕЗУЛЬТУЮЧА ТАБЛИЦЯ».

Завдання 1. Створити SQL-запит на вибірку «ЕЛЕКТРОЛІТИ»:

– відкрити БД КР: база данных, перейти на вкладку Запросы і клацнути кнопку Создать;

- у вікні діалогу Новий запрос вибрати значення Конструктор і ОК;

– у вікні Добавление таблицы на вкладці Таблицы клацнути кнопку Закрыть і вибрати Вид – Режим SQL;

ввести наступні оператори: SELECT
ЕЛЕКТРОЛІТИ\_ХІМСКЛАД.Назва\_електроліту
ЕЛЕКТРОЛІТИ\_РЕЖИМИ.Швидкість\_осадження\_хрому\_мкм\_хв
ЕЛЕКТРОЛІТИ\_ФізХімВЛАСТИВОСТІ.Твердість\_НV
ЕЛЕКТРОЛІТИ\_ФізХімВЛАСТИВОСТІ.Зчеплення\_відсотки
ЕЛЕКТРОЛІТИ\_ФізХімВЛАСТИВОСТІ.Зношення\_мг
FROM
(ЕЛЕКТРОЛІТИ\_ХІМСКЛАД
INNER JOIN ЕЛЕКТРОЛІТИ\_РЕЖИМИ
ON ЕЛЕКТРОЛІТИ\_РЕЖИМИ.№ електроліту
ЕЛЕКТРОЛІТИ\_ХІМСКЛАД.№ електроліту
INNER JOIN ЕЛЕКТРОЛІТИ\_ФізХімВЛАСТИВОСТІ
ON ЕЛЕКТРОЛІТИ\_РЕЖИМИ.№ електроліту
ЕЛЕКТРОЛІТИ\_ХІМСКЛАД.№ електроліту=
ЕЛЕКТРОЛІТИ\_ХІМСКЛАД.№ електроліту;
вибрати Запрос – Запуск (результат виконання запита – рис. 6.1).

| Назва_електроліту          | Швидкість<br>_осадження_<br>хрому_мкм_хв | Твердість<br>_HV | Зчеплення<br>_відсотки | Зношення<br>_мг |
|----------------------------|------------------------------------------|------------------|------------------------|-----------------|
| Сульфатний (універсальний) | 1,0                                      | 1070             | 75                     | 0,5             |
| Сульфатно-кремнієфторидний | 0,9                                      | 1230             | 68                     | 0,35            |
| Сульфатно-кремнієфторидний |                                          |                  |                        |                 |
| з добавкою біхромату калію | 0,8                                      | 950              | 78                     | 0,3             |

### Рис. 6.1 – SQL-запит на вибірку «ЕЛЕКТРОЛІТИ»

Завдання 2. Створити SQL-запит на вибірку «ОПТИМАЛЬНИЙ ЕЛЕКТРОЛІТ»:

SELECT Назва\_електроліту, Зношення\_мг FROM ЕЛЕКТРОЛІТИ WHERE Зношення\_мг =

(SELECT Min (Зношення\_мг) FROM ЕЛЕКТРОЛІТИ); Результат виконання запита – рис. 6.2.

| ſ | Назва_електроліту                                     | Зношення_мг |
|---|-------------------------------------------------------|-------------|
| ſ | Сульфатно-кремнієфторидний з добавкою біхромату калію | 0,3         |

### Рис. 6.2 – SQL-запит на вибірку «ОПТИМАЛЬНИЙ ЕЛЕКТРОЛІТ»

Завдання 3. Створити SQL-запит на вибірку «РЕЗУЛЬТУЮЧА ТАБЛИЦЯ»:

SELECT

|       | [Деталі].[Назва деталі],                       |
|-------|------------------------------------------------|
|       | [Дефекти].[Назва дефекту],                     |
|       | [BCУЛ№1].[Спосіб усунення лефекту].            |
|       | [ОптЕ].[Назва електроліту]                     |
| FROM  |                                                |
|       | [Основні деталі водяного насоса] AS Деталі,    |
|       | [Дефекти вала водяного насоса,                 |
|       | вимоги до відремонтованої деталі] AS Дефекти,  |
|       | [Вибір способу усунення дефекту №1] AS ВСУД№1, |
|       | [ОПТИМАЛЬНИЙ ЕЛЕКТРОЛІТ] AS ОПТЕ               |
| WHERE |                                                |
|       | [Деталі].[Код деталі] = [Дефекти].[Код деталі] |
| AND   |                                                |
|       |                                                |

[Дефекти].[Назва дефекту] = [ВСУД№1].[Назва дефекту];

Результат виконання запита – рис. 6.3.

| Назва_<br>деталі Назва_дефекту |                 | Спосіб_усунення_<br>дефекту | Назва_електроліту          |  |  |  |  |
|--------------------------------|-----------------|-----------------------------|----------------------------|--|--|--|--|
| Вал                            | Зношування Ø17  | Хромування                  | Сульфатно-кремнієфторидний |  |  |  |  |
|                                | (+0,012 +0,001) | електролітичне              | з добавкою біхромату калію |  |  |  |  |

### Рис. 6.3 – SQL-запит на вибірку «РЕЗУЛЬТУЮЧА ТАБЛИЦЯ»

Література: [5]

### Лабораторна робота 7 Застосування Visual Basic for Applications для ремонту вала водяного насоса

*Мета*: у розробленій БД створити таблицю «Електроліти\_Хімсклад1» з використанням об'єкту ADOX; створити з'єднання з БД та отримати інформацію про структуру таблиці «Електроліти\_Хімсклад1».

Завдання 1. Створити таблицю «Електроліти\_Хімсклад1» з використанням об'єкту ADOX:

– відкрити БД, зі списку **Объекты** вибрати елемент **Модули** і на панелі інструментів клацнути кнопку **Создать** (щоб відкрити вікно текстового редактора Microsoft Visual Basic);

– у рядку меню редактора вибрати File – Save БД, у першому вікні збереження об'єкту Модуль клацнути Да, а у другому – ввести потрібне ім'я модуля (щоб відкрити вікно редагування модуля – двічі клацнути його ім'я у вікні БД).

Щоб отримати можливість звернення до функцій ADOX, потрібно включити у список пошуку зовнішніх бібліотек та об'єктів ActiveX відповідне посилання:

– у вікні редактора БД – Ім'я модуля (Code) у рядку меню вибрати Tools – Referenses, у вікні діалогу Referenses установити прапорець для елемента Microsoft ADO Ext. 2.1 for DDL and Security і клацнути OK.

Щоб створити таблицю засобами програмного коду:

- у вікні БД – Ім'я модуля (Code) ввести текст програми:

```
Option Compare Database
            'Створення таблиці «Електроліти Хімсклад1»
        Sub CreateTable()
            'Оголошення змінних Table, Catalog (файл бази даних), Key
          Dim Table As New Table
          Dim Catalog As New ADOX.Catalog
          Dim Key As New ADOX.Key
            Підключення до бази даних VBA1.mdb: повторити текст до фрагмента
Data Source= і ввести шлях до каталогу, _
            'в якому знаходиться створювана база даних
          Catalog.ActiveConnection =
          «Provider = Microsoft.Jet.OLEDB.4.0;Data « &
          «Source=D:\VBA1.mdb»
            'Введення назви таблиці
          Table.Name = «Електроліти Хімсклад1»
          Table.ParentCatalog = Catalog

    Визначення полів таблиці

          Table.Columns.Append «№_електроліту», adInteger
          Table.Columns.Append «Назва електроліту», adVarWChar
          Table.Columns.Append «CrO3», adVarWChar
          Table.Columns.Append «SrSO4», adVarWChar
          Table.Columns.Append «K2SiF6», adVarWChar
```

```
Table.Columns.Append «K2Cr2O7», adVarWChar
             'Додання створеної таблиці у каталог Catalog
          Catalog, Tables, Append Table
             'Визначення первинного ключа і додання його v таблицю
          Kev.Name = «№ електроліту»
          KeyType = adKeyPrimary
          Key.Columns.Append «№ електроліту»
          Catalog.Tables(«Електроліти Хімсклад1»).Keys.Append Key, kyPrimary
             Закриття поточного з'єднання з каталогом
          Set Catalog.ActiveConnection = Nothing
        End Sub
             'Щоб програма запустилась – зберегти БД
        Шоб запустити програму на виконання:
        - у рядку меню редактора вибрати Run - Run Sub/UserForm.

    ·Циклічне введення даних у таблицю1

        Sub InputData()
          Dim Connection As New ADODB.Connection
          Dim Catalog As New ADOX.Catalog
          Dim RecordSet As New ADODB.RecordSet
          Dim Field As Field
          Connection.Open «Provider = Microsoft.Jet.OLEDB.4.0: Data
Source=D:\VBA1.mdb»
          Set Catalog.ActiveConnection = Connection
          RecordSet.Open «Електроліти Хімсклад1», Catalog.ActiveConnection,
                                adOpenDvnamic. adLockBatchOptimistic
          RecordSet.Fields.Refresh
          Dim Temp As String
            'Зовнішній цикл Do While...Loop, внутрішній цикл For Each...Next
            'Зовнішній цикл Do While (1) відкриває нескінченний цикл
          Do While (1)
            RecordSet.AddNew
            For Each Field In RecordSet.Fields
               If (Field.Name <> «№ електроліту») Then
                 Temp = InputBox(«Ввести значення поля» & Field.Name &
                 «(Q=Вихід) :», Field.Name)
                 If (Temp = «Q») Then Exit For
                 Field.Value = Temp
               End If
            Next
            If (Temp = «Q») Then
               Exit Do
            Else
               RecordSet.Update
            End If
          Loop
          RecordSet.Close
          Set RecordSet = Nothing
          Set Catalog = Nothing
          Connection.Close
          Set Connection = Nothing
        End Sub
```

'Циклічне введення даних у таблицю2 Sub InputData() **Dim Connection As New ADODB.Connection** Dim Catalog As New ADOX.Catalog Dim RecordSet As New ADODB.RecordSet **Dim Field As Field** Connection.Open «Provider = Microsoft.Jet.OLEDB.4.0; Data Source=D:\VBA1.mdb» Set Catalog.ActiveConnection = Connection RecordSet.Open «Електроліти Хімсклад1», Catalog.ActiveConnection, adOpenDynamic, adLockBatchOptimistic RecordSet.Fields.Refresh Оголошення символьної змінної Тетр для зберігання результатів введення **Dim Temp As String** 'Зовнішній цикл Do While...Loop 'Інструкція Do While (1) відкриває нескінченний цикл Do While (1) RecordSet.AddNew 'Внутрішній цикл For Each...Next For Each Field In RecordSet.Fields Temp = InputBox(«Ввести значення поля» & « « & Field.Name & « « & «(Q=Вихід):», Field.Name) If (Temp = «Q») Then Exit For Field.Value = Temp Next If (Temp = «Q») Then Exit Do Flse RecordSet.Update End If Loop RecordSet.Close Set RecordSet = Nothing Set Catalog = Nothing Connection.Close Set Connection = Nothing End Sub

Завдання 2. Створити з'єднання з БД та отримати інформацію про структуру таблиці «Електроліти\_Хімсклад1»:

- у вікні БД - Ім'я модуля (Code) ввести текст програми:

'Відкриття таблиці та відображення даних про її структуру
 Sub DisplayFields()
 'Оголошення об'єктів стандартних класів Connection, Catalog, Key,
 RecordSet, Field, розроблених Microsoft
 Dim Connection As New ADODB.Connection
 Dim Catalog As New ADOX.Catalog
 Dim Key As New ADOX.Key
 Dim RecordSet As New ADODB.RecordSet
 Dim Field As Field

```
'Відкриття з'єднання з базою даних БД.mdb: повторити текст до фраг-
мента Data Source= і ввести шлях до каталогу, _
            в якому знаходиться створювана база даних
          Connection.Open «Provider = Microsoft.Jet.OLEDB.4.0: Data
Source=D:\БД.mdb»
          Set Catalog.ActiveConnection = Connection
            Інструкція безпосереднього відкриття таблиці
          RecordSet.Open «Електроліти Хімсклад1». Catalog.ActiveConnection.
adOpenKeyset
             'Виконання команди Refresh гарантує отримання актуальних даних
          RecordSet.Fields.Refresh
            'Циклічна конструкція For Each... Next
          For Each Field In RecordSet.Fields
             Вивід даних про найменування поля, його тип, розмір
            Debug.Print Field.Name & «, « & Field.Type & «, « & Field.ActualSize
          Next
             Операції очистки та вилучення об'єктів БД (об'єкти набору даних та
з'єднання закриваються командами Close)
          RecordSet.Close
             Інструкції присвоювання визначеного значення Nothing здійснюють
повернення виділенним змінним фрагментів пам'яті
                     у загальну область динамічно розподіленої пам'яті
          Set RecordSet = Nothing
          Set Catalog = Nothing
          Connection.Close
          Set Connection = Nothing
        End Sub
          'Щоб побачити результати – вибрати Viev – Immediate Window
        Література: [6; 7]
```

### Лабораторна робота 8 Застосування макросів для ремонту вала водяного насоса

Мета: у розробленій БД створити макрос «Відкриття1» для одночасного відкриття необхідних документів (таблиці «Основні деталі водяного насоса», запиту «Дефекти деталей водяного насоса», форми «Способи усунення дефекту № 1 вала водяного насоса»); створити макрос «Відкриття2» (для внесення змін у макрос «Відкриття1» – зменшити розміри деяких вікон БД до розміру кнопки); зв'язати макрос «Відкриття1» з відкриттям БД; автоматизувати процес пошуку; зв'язати з кнопкою макрос, який виділяє активний запис форми «Способи усунення дефекту № 1 вала водяного насоса» і копіює її у буфер обміну.

Завдання 1. Створити макрос «Відкриття1» для одночасного відкриття необхідних документів (таблиці «Основні деталі водяного насоса», запиту «Дефекти деталей водяного насоса», форми «Способи усунення дефекту № 1 вала водяного насоса»):

 відкрити БД і клацнути вкладку Макросы і кнопку Создать (щоб відкрити вікно конструктора макроса);

- вибрати Окно - Слева направо (щоб на екрані відображалось і вікно БД, і вікно макроса);

– у вікні БД клацнути вкладку Таблицы, виділити «Основні деталі водяного насоса», перемістити її мишею у вікно макроса і розмістити у першій комірці стовпчика Макрокоманда (у полі з'явиться макрокоманда Открыть таблицу – рис. 8.1; отже у макрос включається операція відкриття таблиці «Основні деталі водяного насоса»);

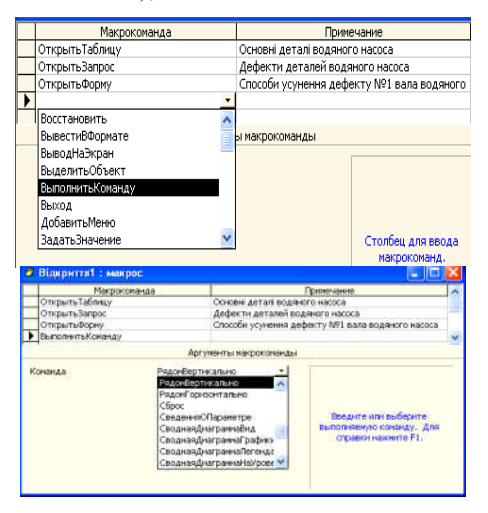

Рис. 8.1 – Макрокоманда Открыть таблицу

– у стовпчик Примечание ввести «Основні деталі водяного насоса» і натиснути Enter (щоб перейти у другий рядок стовпчика Макрокоманда);

 – повторити ці дії для усіх об'єктів, які потрібно відкрити (запит «Дефекти деталей водяного насоса», форму «Способи усунення дефекту № 1 вала водяного насоса»), див. рис. 8.1);

 – клацнути наступну вільну комірку стовпчика Макрокоманда, відкрити список доступних макрокоманд і виділити Выполнить команду (див. рис. 8.1);

 в області Аргументы макрокоманды активізувати поле Команда і вибрати у списку РядомВертикально (TileVertically), див. рис. 8.1 (щоб включити у макрокоманду операцію поділу екрана у випадку відкриття декількох вікон);

– вибрати Файл – Сохранить і зберегти макрос під іменем «Відкриття1».
 Запустити макрос:

– вибрати Сервис – Запуск макроса і в однойменному вікні діалогу клацнути ОК.

Завдання №2. Створити макрос «Відкриття2» (для внесення змін у макрос «Відкриття1» – зменшити розміри деяких вікон БД до розміру кнопки):

відкрити вікно конструктора макроса «Відкриття1», виділити рядок
 Открыть запрос і вибрати Вставка – Строки (щоб перед цим рядком вставився порожній рядок);

 у поле Макрокоманда цього рядка вставити команду Свернуть – рис. 8.2 (щоб вікно таблиці «Основні деталі водяного насоса» згорталось до кнопки) і повторити ці дії для згортання вікна запита «Дефекти деталей водяного насоса»;

- зберегти макрос під іменем «Відкриття2» і запустити його.

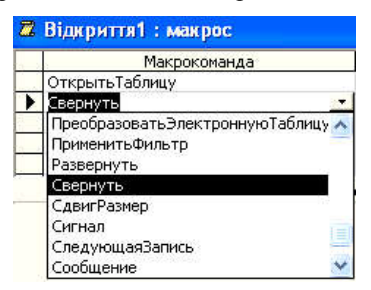

Рис. 8.2 – Вставка команди Свернуть

Завдання 3. Зв'язати макрос «Відкриття1» з відкриттям БД:

– у вікні БД виділити макрос «Відкриття1», вибрати Правка – Переименовать і присвоїти цьому макросу нове ім'я «AutoExec» (макрос з таким іменем автоматично виконується при завантаженні БД).

При кожному відкритті БД Access перевіряє наявність у ній макросу «AutoExcec» і, якщо знаходить, виконує його. Всередині однієї БД можна використати тільки один макрос «AutoExec».

Щоб перевірити працездатність макросу «AutoExec»:

– закрити БД, а потім відкрити її (макрос «AutoExec» не виконується, якщо перед відкриттям БД натиснути і утримувати **Shift**).

Завдання 4. Автоматизувати процес пошуку (наприклад, у формі «Способи усунення дефекту № 1 вала водяного насоса» знайти спосіб «Хромування електролітичне») за допомогою макросу:

– у вікні БД клацнути вкладку Макросы, кнопку Создать і вибрати Окно–Слева направо;

– у вікні БД клацнути вкладку **Формы** і перемістити форму «Способи усунення дефекту №1 вала водяного насоса» у вікно макросу у першу комірку поля **Макрокоманда** (з'явиться напис **Открыть Форму**); у поле **Примечание** ввести «Способи усунення дефекту № 1 вала водяного насоса»;

- для другого поля вибрати макрокоманду К Элементу Управления (рис. 8.3);

 – для аргументу Имя элемента установити значення Спосіб усунення дефекту (для задання елемента форми, серед значень якого буде здійснюватись пошук);

– активізувати наступне поле, вибрати макрокоманду **Найти запись** і в області **Аргументы макрокоманды** у поле **Образец поиска** ввести потрібний спосіб «Хромування електролітичне», а для інших аргументів встановити значення з рис. 8.3;

| 2  | Макрос1 : макрос             |                             | 72 | Макрос1 : макрос     |                |                    |            | $\times$    |
|----|------------------------------|-----------------------------|----|----------------------|----------------|--------------------|------------|-------------|
|    | Макрокоманда                 | Примечание                  |    | Макрокома            | нда            | Примечан           | не         | 1           |
|    | ОткрытьФорму                 | Способи усунення дефекту №1 |    | ОткрытьФорму         | 2.6            | Способи усунення д | цефекту №1 |             |
| ▶  | <u> </u>                     |                             |    | КЭлементуУправления  |                |                    |            |             |
|    | КопироватьФайлБазыДанных 🔨 🔨 |                             | •  | НайтиЗапись          |                |                    |            |             |
|    | КЭлементуУправления          |                             | 5  |                      |                |                    |            |             |
|    | НаЗапись                     |                             |    |                      | аргументы макр | окоманды           |            |             |
|    | НайтиЗапись 📃                |                             | C  | бразец поиска        | Хоомування     | електролітичне     | La como    |             |
|    | НаСтраницу                   |                             | Č  |                      | Полацелика     | M                  | задаите    | 24 - C      |
|    | ОбновитьОбъект               |                             |    | UNICTON DOSINGTED    | Поля целике    | 44                 | oopased    | 20          |
|    | Обновление                   |                             |    | учетой регистра      | Dee            |                    | gannbix    | •           |
|    | ОстановитьВсеМакросы         |                             | -  | оласть поиска        | DCe            |                    | поиска     | 3           |
|    | Аргументы                    | макрокоманды                | C  | учетом формата поля  | нет            |                    | - Horicita | 8           |
|    |                              |                             | Т  | олько в текущем поле | Да             |                    | записях    | é.,         |
| Иr | ия элемента Спосіб усуней    | ння дефекту                 | П  | ервое вхождение      | Да             |                    | Junio      | 210)<br>210 |

Рис. 8.3 – Встановлення значень аргументів

– зберегти макрос під іменем «Пошук» і запустити його (програма відкриє форму, зробить пошук і виділить знайдене значення).

Завдання 5. Зв'язати з кнопкою макрос, який виділяє активний запис форми «Способи усунення дефекту № 1 вала водяного насоса» і копіює її у буфер обміну:

 – створити макрос «Копіювання запису», який складається з макрокоманд Выполнить Команду (аргумент Select Record) і Выполнить Команду (аргумент Сору – див. рис. 8.4);

- зберегти макрос і закрити його вікно;

– відкрити форму «Способи усунення дефекту № 1 вала водяного насоса», активізувати режим конструктора, вибрати Окно – Слева направо;

| 👮 Копіювання зап | ису : макрос    |                               | - 🗆 >   | × |  |  |  |
|------------------|-----------------|-------------------------------|---------|---|--|--|--|
| Макр             | окоманда        | Примечани                     | ие 🖌    | • |  |  |  |
| ВыполнитьКоманд  | ly.             | Виділити запис - SelectRecord |         |   |  |  |  |
| ВыполнитьКоманд  | ly              | Копіювати - Сору              |         | • |  |  |  |
|                  | Аргументы макро | команды                       |         |   |  |  |  |
| Команда          | SelectRecord    | •                             | Ввелите |   |  |  |  |

Рис. 8.4 – Введення макрокоманд

– у вікні БД виділити макрос «Копіювання запису» і перемістити його в область заголовка проекту форми (рис. 8.5); переміщують кнопку маніпулятором у лівому верхньому кутку маркірувальної рамки; ім'я макросу автоматично з'являється всередині кнопки; редагують напис після клацання кнопки; виходять з режиму редагування клацанням за межами кнопки;

| -8       | Способи усунення дефекту №1 вала водяного насоса : ф 💶 🗙      |   |                                          |                  |
|----------|---------------------------------------------------------------|---|------------------------------------------|------------------|
|          | ····1···2···3···4···5···6····7···8···9····10·▲                |   | Способи усунення дефекту №1 вала водяног | о насоса3 📃 🗆 🗙  |
|          | 🗲 Заголовок формы                                             |   |                                          | <b>1</b>         |
|          | 🗲 Область данных                                              | 1 | Спосіб усунення дес                      | Копювання записч |
| <u>:</u> | Спосіб усунення дес Спосіб усунення дефекту Копіювання записч |   | Мін d відновл повер 1                    |                  |
| 1        | Мін а едновл повер Мін а відновл поверхні, мм                 |   |                                          |                  |

Рис. 8.5 – Переміщення макросу в область заголовка проекту форми

 – закрити вікно конструктора форми «Способи усунення дефекту № 1 вала водяного насоса», відкрити форму (рис. 8.6), клацнути кнопку «Копіювання запису».

| l | -8 | Способи усунення дефекту №1 вала водяног | о насоса3 💦 💶 🗙   |
|---|----|------------------------------------------|-------------------|
|   | •  | Спосіб усунення дес КІБ                  | Копіювання записч |
|   |    | Мін d відновл повер 1                    |                   |

Рис. 8.6 – Форма «Способи усунення дефекту № 1 вала водяного насоса»

– відкрити, наприклад, документ Word і вибрати **Правка – Вставить** (запис активної форми вставиться у документ – рис. 8.7).

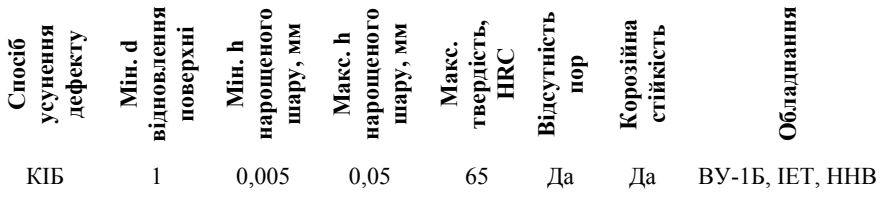

Рис. 8.7 – Запис активної форми

*Література*: [3; 4]

### Лабораторна робота 9 Математичне моделювання результатів досліджень зносостійкості відновленого вала водяного насоса у середовищі MathCAD

*Мета*: лінійна та поліноміальна апроксимація за методом найменших квадратів даних зносостійкості вала водяного насоса.

### Теоретичні відомості

Формулювання задачі наближення функції. При експериментальних дослідженнях часто досліджувану систему піддають впливу будь-якого збуджуючого фактора і виявляють, яким чином система «відгукується» на збудження. Отже, з позицій математики це означає вивчення ряд вимірів величини *у* при різних значеннях величини **x** та вивчення функціональної залежності y = f(x). В загальному випадку або сам вигляд функції f(x)є невідомим, або невідомими є параметри цієї функції, якщо її вигляд є відомим з деяких теоретичних міркувань.

Задачу про наближення (апроксимацію) функції можна сформулювати таким чином: замість невідомої функції f(x) необхідно підібрати іншу функцію  $\phi(x)$ , яка б найкращим чином наближалась до f(x), тобто відхилення  $\phi(x)$ від f(x) в заданій області було найменшим. Функція  $\phi(x)$  при цьому має назву апроксимуючої функції.

На практиці досить важливим випадком є апроксимація функції степеневим багаточленом (9.1):

$$\phi(x) = a_0 + a_1 x + a_2 x^3 + \dots a_m x^m. \tag{9.1}$$

Якщо максимальна степінь багаточлена дорівнює 1, то апроксимуючий вираз є рівнянням прямої лінії.

Розв'язати задачу поліноміальної апроксимації означає підібрати такі значення коефіцієнтів багаточлена, при яких забезпечується найменше відхилення багаточлена від істинної функції f(x).

Якщо наближення функції здійснюється на заданій дискретній множині точок, то апроксимація має назву точкової.

У залежності від того, що саме розуміти під терміном «відхилення багаточлена від істинної функції», можна відокремити деякі типи точкової апроксимації.

Одним із засобів типів точкової апроксимації є інтерполяція, суть якої полягає в тому, що для даної функції y = f(x) будується багаточлен (9.1), який приймає в заданих точках  $x_i$  такі самі значення  $y_i$ , що і функція f(x), тобто (9.2):

$$\phi(x_i) = y_i, \tag{9.2}$$

де i = 0, 1, ..., n.

При цьому передбачається, що серед значень  $x_i$  немає однакових. Точки  $x_i$  при цьому мають назву вузлів інтерполяції, а багаточлен  $\phi(x)$  – інтерполяційним багаточленом.

Експериментальні дані завжди містять похибки вимірювань. У багатьох випадках недоцільно підбирати таку апроксимуючу функцію, графік якої б проходив через усі експериментальні точки. Навпаки, такий графік повинен по можливості максимально «згладжувати» похибки експерименту. Тому більш розповсюдженим різновидом наближення функцій, коли мова йде про аналіз експериментальних даних, є апроксимація за методом найменших квадратів.

Суть метода найменших квадратів полягає в наступному. Якщо всі виміри значень функції  $y_1, y_2, y_3, ..., y_N$  проведені з однаковою точністю, то оцінки параметрів  $a_0, a_1, a_2, ..., a_n$  апроксимуючої функції  $\phi(x)$  визначаються з умови, щоб сума квадратів відхилень виміряних значень  $y_k$  від розрахункових значень  $\phi(x_k; a_0, a_1, a_2, ..., a_n)$  приймала найменше значення (9.3):

$$S = \sum_{k=1}^{N} (y_k - \phi(y_k, a_0, a_1, ..., a_n))^2 \to \min.$$
(9.3)

Знаходження параметрів лінійної функції. Поширеним випадком апроксимації є апроксимація дискретного набору точок, одержаного з експерименту, функцією  $y = a + b_x$ . Наприклад, у фотометрії одержують залежність оптичної густини розчину  $A_i$  від концентрації досліджуваної речовини  $c_i$ в серії стандартних розчинів. З теоретичних міркувань випливає, що залежність A від с при вибраній довжині хвилі є лінійною у відповідності із законом Бугера–Ламберта–Бера:  $A = \varepsilon cl$ . Знаючи товщину кювети l, експериментатор має змогу визначити молярний коефіцієнт світлопоглинання. Але, враховуючи наявність похибки експерименту, через експериментально одержані точки необхідно вірно провести пряму лінію. Важливість цієї операції ще зростає, якщо побудований графік буде потім використовуватися як градуювальник.

Розглянемо можливі засоби визначення параметрів *a* і *b* рівняння прямої лінії (без їх подальшого статистичного аналізу).

#### Порядок виконання роботи

Завдання 1. Визначити параметри лінійного рівняння *a* і *b* для набору вихідних даних *y<sub>i</sub>*, розміщених в масиві **DATA**.

а) розрахунок через мінімізацію суми квадратів відхилень (9.4):

DATA := 
$$\begin{pmatrix} 0 & 2 & 4 & 6 & 8 & 10 & 12 & 14 & 16 & 18 & 20 & 22 \\ 0 & 34 & 48 & 57 & 64 & 72 & 81 & 88 & 97 & 105 & 112 & 120 \end{pmatrix}^{T}$$
   
  
  
  
  
  
  
  
  
  
  
  
  
  
  
  
  
  
  
  
  
  
  
  
  
  
  
  
  
  
  
  
  
  
  
  
  
  
  
  
  
  
  
  
  
  
  
  
  
  
  
  
  
  
  
  
  
  
  
  
  
  
  
  
  
  
  
  
  
  
  
  
  
  
  
  
  
  
  
  
  
  
  
  
  
  
  
  
  
  
  
  
  
  
  
  
  
  
  
  
  
  
  
  
  
  
  
  
  
  
  
  
  
  
  
  
  
  
  
  
  
  
  
  
  
  
  
  
  
  
  
  
  
  
  
  
  
  
  
  
  
  
  
  
  
  
  
  
  
  
  
  
  
  
  
  
  
  
  
  
  
  
  
  
  
  
  
  
  
  
  
  
  
  
  
  
  
  
  
  
  
  
  
  
  
  
  
  
  
  
  
  
  
  
  
  
  
  
  
  
  
  
  
  
  
  
  
  
  
  
  
  
  
  
  
  
  
  
  
  
  
  
  
  
  
  
  
  
  
  
  
  
  
  
  
  
  
  
  
  
  
  
  
  
  
  
  
  
  
  
  
  
  
  
  
  
  
  
  
  
  
  
  
  
  
  
  
  
  
  
  
  
  
  
  
  
  
  
  
  
  
  
  
  
  
  
  
  
  
  
  
  
  
  
  
  
  
  
  
  
  
  
  
  
  
  
  
  
  
  
  
  
  
  
  
  
  
  
  

У нульовому стовпчику масиву **DATA** містяться значення  $x_i$ , причому, як бачимо, ці значення розташовані у масиві невпорядковано. При обробці подібних масивів рекомендується попередньо упорядкувати дані у них, тобто розташувати значення  $x_i$  в порядку їх зростання. Звичайно, при такому сортуванні не повинен порушуватися порядок відповідності значень  $x_i$ ,  $y_i$ . Використаємо для сортування даних вбудовану функцію **сsort**, яка розташує в порядку зростання значення елементів вибраного стовпчика. При цьому елементи іншого стовпчика автоматично перенесуться у відповідні рядки (9.5):

| SORT_DATA_X := csort(DATA,0) |   |    |    |    |    |    |    |    |    |     |     |     |       |
|------------------------------|---|----|----|----|----|----|----|----|----|-----|-----|-----|-------|
| SORT DATA X <sup>T</sup> =   | 0 | 2  | 4  | 6  | 8  | 10 | 12 | 14 | 16 | 18  | 20  | 22  | (0.5) |
| SORI_DATA_A =                | 0 | 34 | 48 | 57 | 64 | 72 | 81 | 88 | 97 | 105 | 112 | 120 | (9.5) |

Розбиваємо масив **SORT\_DATA\_X** на окремі вектори **X** та **Y** та визначаємо допоміжну змінну і (9.6):

$$X := \text{SORT}_\text{DATA}_X^{(0)} \qquad Y := \text{SORT}_\text{DATA}_X^{(1)} \qquad i := 0 \dots \text{rows}(X) - 1 \qquad (9.6)$$

Визначаємо апроксимуючу функцію у вигляді рівняння прямої лінії (9.7):

$$F(a,b,x) := a + b \cdot x \tag{9.7}$$

Визначаємо змінну **S** (суму квадратів відхилень – 9.8):

$$S(a,b) := \sum_{i} \left( F(a,b,X_{i}) - Y_{i} \right)^{2}$$
(9.8)

Необхідно визначити такі значення параметрів a і b, при яких S(a,b) має мінімальне значення. В ідеальному випадку, коли всі точки лежать на одній прямій, сума квадратів відхилень дорівнює нулю. Отже, можна задатися цією умовою та сформувати відповідний розрахунковий блок **Given...Minerr** (9.9):

а := 1 b := 1 привласнення значень початковим наближенням.

Given 
$$S(a,b) = 0$$
  $\begin{pmatrix} a \\ b \end{pmatrix} := Minerr(a,b)$   $\begin{pmatrix} a \\ b \end{pmatrix} = \begin{pmatrix} 21.205 \\ 4.724 \end{pmatrix}$  (9.9)

Отже, отримані значення параметрів рівняння прямої лінії, що найкращим чином (з позицій метода найменших квадратів) описує вихідні дані. З урахуванням отриманих значень визначимо апроксимуючу функцію та припишемо їй діапазон змінення значень, який відповідає діапазону значень  $x_i$  у векторі X(9.10):

$$y(x) := a + b \cdot x$$
  $x := min(X), min(X) + \frac{max(X) - min(X)}{100} ... max(X)$  (9.10)

Нанесемо на графік вихідні дані у вигляді окремих точок одночасно з прямою лінією, параметри якої нами розраховані (рис. 9.1);

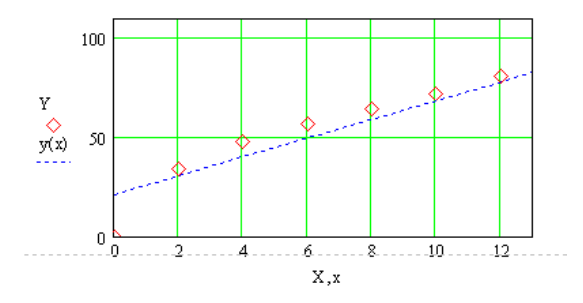

Рис. 9.1 – Зносостійкість відновленого вала водяного насоса, апроксимованого лінійним рівнянням

б) розрахунок через застосування вбудованих функцій intercept та slope.

Попередній розв'язок, крім визначення параметрів рівняння прямої лінії, насамперед мав за мету продемонструвати головну ідею методу найменших квадратів. Власне, реалізація методу здійснена за рахунок можливостей функції **Minerr**. Простішим є розв'язок із застосуванням функцій **intercept**, **slope**.

З аналітичної геометрії відомо, що геометричним змістом параметрів **a** і **b** є, відповідно, відрізок, що відсікається по осі ординат (англ. – intercept) та нахил (**slope**) лінії до осі ординат. Отже, якщо вихідні дані знаходяться в векторах **X**, **Y** та існують підстави вважати, що **Y** знаходиться в лінійному зв'язку з **X**, то:

 – intercept(vx,vy) повертає значення вільного члена а (величини відрізка, що відсікає пряма по осі ординат);

– slope(vx,vy) повертає значення нахилу прямої до осі абсцис.
 Застосовуємо ці функції для даної задачі (9.11).

al := intercept(X,Y) al = 21.205 bl := slope(X,Y) bl = 4.724 (9.11)

Як бачимо, отримано такі самі результаті, як і в п. а).

Мірою тісноти лінійного зв'язку між величинами **x** та **y** може слугувати величина коефіцієнта кореляції, яку можна обчислити із застосуванням функції **corr(vx, vy)**. Чим ближче коефіцієнт кореляції до 1 (або до -1 у випадку негативного кута нахилу), тим більш впевнено можна вказати на лінійну кореляцію між величинами векторів (9.12).  $\operatorname{corr}(X, Y) = 0.97482$  (9.12)

*Апроксимація степеневими поліномами.* Будь-який масив експериментальних даних можна описати й іншими видами апроксимуючих функцій. Якщо апроксимуючою функцією є степеневий поліном, то маємо випадок поліноміальної апроксимації.

У свою чергу, поліноміальна апроксимація у середовищі MathCAD може бути реалізована декількома шляхами.

Завдання 2. Розглянутий у завданні 1 масив даних DATA\_SORT\_X апроксимувати поліномом другого ступеня  $y = a + bx + cx^2$ , тобто підібрати такі значення параметрів **a**, **b**, **c**, щоб забезпечувався мінімум суми квадратів відхилень розрахованих значень полінома від дослідних значень.

а) розв'язок з використанням розв'язуючого блоку (9.13):

| T                                                 |   | 0 | 1  | 2  | 3  | 4    | 5      | 6     | 7  | 8  | 9   | 10  |         |
|---------------------------------------------------|---|---|----|----|----|------|--------|-------|----|----|-----|-----|---------|
| SORT_DATA_X <sup>1</sup> =                        | 0 | 0 | 2  | 4  | 6  | 8    | 10     | 12    | 14 | 16 | 18  | 20  | (0, 12) |
|                                                   | 1 | 0 | 34 | 48 | 57 | 64   | 72     | 81    | 88 | 97 | 105 | 112 | (9.12)  |
| $X := SORT_DATA_X^{(0)}$ $Y := SORT_DATA_X^{(1)}$ |   |   |    |    |    | n := | rows() | Q - 1 |    |    |     |     |         |

Загальний хід розрахунків виконуємо аналогічно завданню 1, *а* за формулами (9.2–9.10). Результат виконання – (9.13–9.14).

$$y2(a,b,c,x) := a + b \cdot x + c \cdot x^{2} \qquad a := a1 \qquad b := b1 \qquad c := 1$$
Given
$$\sum_{j=0}^{n} \left[ \left( y2(a,b,c,X_{j}) \right) - Y_{j}^{2} = 0 \qquad a2 := Minem(a,b,c) \qquad a2 = \begin{pmatrix} 12.148 \\ 7.441 \\ -0.124 \end{pmatrix} (9.13)$$

$$y2(x) := a2_{0} + a2_{1} \cdot x + a2_{2} \cdot x^{2} \qquad y1(x) := a1 + b1 \cdot x \qquad x := 0...14 \qquad (9.14)$$

Зносостійкість відновленого вала водяного насоса, апроксимованого поліномом другого ступеня  $y = a + bx + cx^2$  наведена на рис. 9.2.

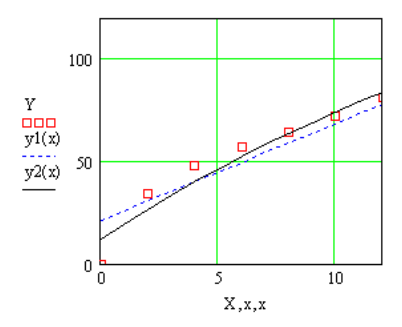

Рис. 9.2 – Зносостійкість відновленого вала водяного насоса, апроксимованого поліномом другого степеня  $y = a + bx + cx^2$ 

Незручність розрахункового блоку полягає в тому, що для параметрів **a**, **b**, **c** необхідно задавати початкові наближення. Значення початкових наближень для параметрів **a** і **b** були побудовані на основі попередньої апроксимації рівнянням прямої лінії. Для параметра **c** було використане формальне значення, яке дорівнює одиниці. В загальному випадку, особливо коли необхідно знайти велику кількість параметрів апроксимації, використання блоку **GIVEN...MINERR** може викликати труднощі, пов'язані з відсутністю інформації про коректні значення початкових наближень. Тому для проведення поліноміальної апроксимації необхідно мати надійніші засоби;

б) застосування для поліноміальної апроксимації матричних операторів.

Очевидно, що задача апроксимації вихідного набору даних поліномом другого ступеня зводиться до розв'язання наступної системи рівнянь (9.15):

$$a \cdot (x_0)^0 + b \cdot (x_0)^1 + c \cdot (x_0)^2 = Y_0$$
  

$$a \cdot (x_1)^0 + b \cdot (x_1)^1 + c \cdot (x_1)^2 = Y_1$$
  

$$a \cdot (x_2)^0 + b \cdot (x_2)^1 + c \cdot (x_2)^2 = Y_2$$
(9.15)

 $\operatorname{rows}(X) = 12 \qquad \qquad \operatorname{a} \left( X_{11} \right)^0 + \operatorname{b} \left( X_{11} \right)^1 + \operatorname{c} \left( X_{11} \right)^2 = Y_{11}$ 

Ця система є перевизначеною, тому для неї можна застосувати алгоритм розв'язання із застосуванням співвідношень матричної алгебри. Необхідно тільки коректно сформувати матрицю коефіцієнтів при невідомих **а**, **b**, **c** (9.16).

$$i := 0.. rows(X) - 1$$
 (9.16)

 $N_{i,0} := 1$   $N^{(1)} := X$   $N^{(2)} := X^2$  — формування матриці коефіцієнтів.

Отже, одержані такі самі значення коефіцієнтів апроксимації, але розв'язок не потребував початкових наближень (9.17).

$$a_{2} := \left( N^{T} \cdot N \right)^{-1} \cdot N^{T} \cdot Y \qquad a_{2} = \begin{pmatrix} 12.148 \\ 7.441 \\ -0.124 \end{pmatrix}$$
(9.17)

Цей підхід можна використати і при апроксимації поліномами вищих ступенів. Якщо вихідний масив описувати кубічною параболою, тобто поліномом  $y = a_0 + a_1x + a_2x^2 + a_3x^3$ , достатньо модифікувати наведений масив N, додавши до нього стовпчик, який містить куби елементів вектора X (9.18):

$$N^{(3)} := X^{3} \qquad a_{3} := (N^{T} \cdot N)^{-1} \cdot N^{T} \cdot Y \qquad a_{3} = \begin{pmatrix} 12.148 \\ 7.441 \\ -0.124 \end{pmatrix}$$
(9.18)  
$$y_{3}(x) := a_{3}^{2} + a_{3}^{2} \cdot x^{2} + a_{3}^{2} \cdot x^{3}$$

Відповідно, степінь полінома можна підвищити. Зокрема, коефіцієнти полінома 7 степені можуть бути обчислені через додавання відповідних стовпчиків матриці коефіцієнтів (9.19):

$$N^{(4)} := X^{4} \qquad N^{(5)} := X^{5} \qquad N^{(6)} := X^{6} \qquad N^{(7)} := X^{7} \qquad a_{7}^{7} := \left(N^{T} \cdot N\right)^{-1} \cdot N^{T} \cdot Y \qquad .$$

$$a_{7}^{T} = \left(-4.369 \times 10^{-4} \quad 26.276 \quad -6.192 \quad 0.917 \quad -0.079 \quad 4.002 \times 10^{-3} \quad -1.096 \times 10^{-4} \quad 1.25 \times 10^{-6}\right) \qquad (9.19)$$

$$y_{7}(x) := a_{7}^{0} + a_{7}^{1} \cdot x + a_{7}^{2} \cdot x^{2} + a_{7}^{3} \cdot x^{3} + a_{7}^{4} \cdot x^{4} + a_{75}^{5} \cdot x^{5} + a_{76}^{7} \cdot x^{6} + a_{77}^{7} \cdot x^{7} \quad x = 1, 1.1 \dots 12.5$$

$$A = 0 \qquad \text{ the production of } y_{7}(x) = 0 \qquad \text{ the product is } y_{7}(x) = 0 \qquad \text{ the product is } y_{7}(x) = 0 \qquad \text{ the product i$$

Апроксимуючу функцію **у7(х)** можна виразити компактніше (9.20):

$$y_{7}(x) := \sum_{j=0}^{7} a_{j}^{j} x^{j}$$
(9.20)

Зносостійкість відновленого вала водяного насоса, апроксимованого поліномом 7 ступеня, наведена на рис. 9.3.

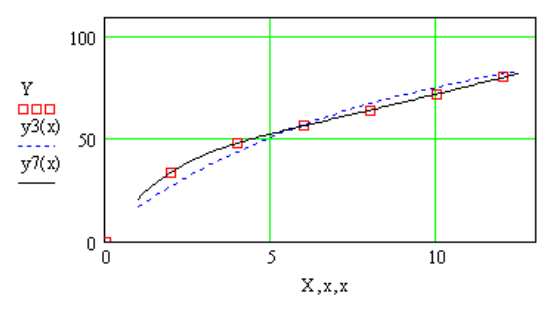

Рис. 9.3 – Зносостійкість відновленого вала водяного насоса, апроксимованого поліномом 7 степеня

Якщо обчислити суми квадратів відхилень, які мають місце при різних ступенях апроксимуючого полінома (9.21).

$$\sum_{i} (y_{1}(X_{i}) - Y_{i})^{2} = 668.023 \qquad \sum_{i} (y_{2}(X_{i}) - Y_{i})^{2} = 342.309 \qquad \sum_{i} (y_{3}(X_{i}) - Y_{i})^{2} = 144.154$$

$$\sum_{i} (y_{7}(X_{i}) - Y_{i})^{2} = 1.143$$
(9.21)

то можна побачити, що підвищення степені сприяє зменшенню суми квадратів відхилень значень апроксимуючої функції від вихідних дослідних даних. З наведених прикладів випливає, що з цієї точки зору поліном 7 степеня найкращим чином описує аналізований масив даних. Однак, слід відзначити, що при використанні поліномів високих ступенів для апроксимації конкретних досліджуваних систем може статися ситуація, коли поліном неадекватно описує експериментальні дані. При високих ступенях апроксимуючого багаточлена розраховані дані починають повторювати похибки експерименту. Тому сума квадратів відхилень при цьому вже є недостатнім критерієм адекватності полінома експериментальному масиву даних і слід застосовувати інші критерії, зокрема, дисперсію адекватності.

**Функція** лінійного згладжування linfit. Якщо апроксимуюча функція може бути представленою у вигляді лінійної комбінації деяких інших функцій, то у цьому випадку можна використати функцію linfit(vx,vy,f).

Завдання 3. Апроксимувати масив даних М функцією:

$$f(x) = A + Bx + C\sin(x).$$

Вихідний масив даних (9.22):

$$M := \begin{pmatrix} 0 & 2 & 4 & 6 & 8 & 10 & 12 \\ 0 & 34 & 48 & 57 & 64 & 72 & 81 \end{pmatrix}^{T}$$
(9.22)

Сортування (9.23):

M1 := csort(M,0) 
$$M1^{T} = \begin{pmatrix} 0 & 2 & 4 & 6 & 8 & 10 & 12 \\ 0 & 34 & 48 & 57 & 64 & 72 & 81 \end{pmatrix}$$
 (9.23)

Визначення апроксимуючого виразу у вигляді вектора f для подальшого використання linfit (9.24):

$$\mathbf{f}(\mathbf{x}) := \begin{pmatrix} 1 \\ \mathbf{x} \\ \sin(\mathbf{x}) \end{pmatrix} \qquad \text{coef} := \operatorname{linfit}(\mathbf{M1}^{\langle 0 \rangle}, \mathbf{M}^{\langle 1 \rangle}, \mathbf{f}) \qquad \text{coef} = \begin{pmatrix} 14.619 \\ 6.046 \\ 1.3 \end{pmatrix} \qquad (9.24)$$

Визначення емпіричної формули за розрахованими коефіцієнтами апроксимації (9.25, 9.26):

$$y_{appr}(x) \coloneqq \operatorname{coef}_{0} + \operatorname{coef}_{1} \cdot x + \operatorname{coef}_{2} \cdot \sin(x)$$
(9.25)

$$x := \min(M1^{(0)}), \min(M1^{(0)}) + \frac{\max(M1^{(0)}) - \min(M1^{(0)})}{50} \dots \max(M1^{(0)}) \quad (9.26)$$

Графічне представлення результатів обчислень (див. рис. 9.4).

Цілком очевидно, що функція linfit може бути застосованою до поліноміальної апроксимації.

Найпростіший різновид інтерполяції – лінійна інтерполяція. Вона полягає у тому, що задані точки (**x**<sub>i</sub>, **y**<sub>i</sub>) послідовно з'єднуються прямолінійними відрізками і функція **f(x)** наближається ламаною лінією з вершинами у даних точках.

Лінійну інтерполяцію в MathCAD можна здійснити за допомогою вбудованої функції linterp.

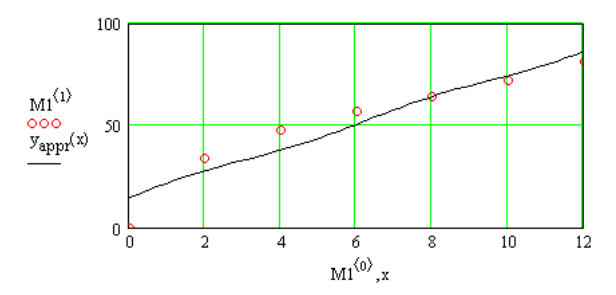

Рис. 9.4 – Зносостійкість відновленого вала водяного насоса, апроксимованого функцією f(x) = A + Bx + Csin(x)

linterp(vx,vy,x) – повертає значення у точці x, обчислене лінійною інтерполяцією даних з точками, координати яких знаходяться у векторах vx, vy.

Завдання 4. Застосування лінійної інтерполяції даних зносостійкості. Використаємо для інтерполяції дані масивів **х** та **ү** із завдання 1 (9.27):

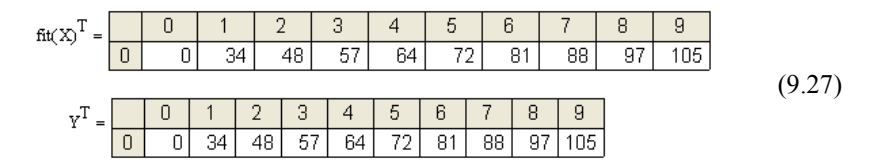

Як бачимо, при розрахунках дотримується основна умова інтерполяції – розрахункові значення у вузлах інтерполяції повністю збігаються з заданими табличними значеннями **Y** (рис. 9.5).

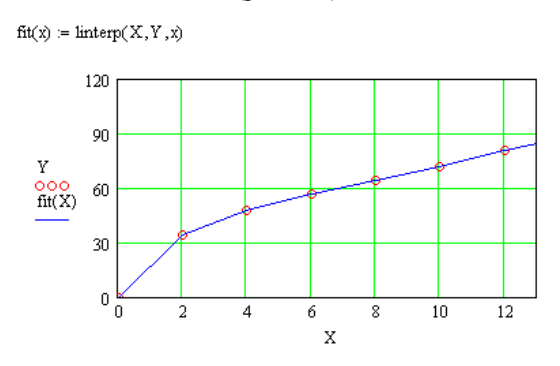

Рис. 9.5 – Застосування лінійної інтерполяції даних зносостійкості відновленого вала водяного насоса (апроксимовані)

Серед інших засобів інтерполяції розглянемо роботу функцій **pspline**, **cspline**, **interp**:

 – pspline(vx,vy) – розраховує коефіцієнти параболічного сплайна, побудованого за векторами vx,vy; при цьому розраховані коефіцієнти параболічного сплайна розміщуються у векторі vp.

– cspline(vx,vy) – розраховує коефіцієнти кубічного сплайна, побудованого за векторами vx,vy; при цьому коефіцієнти розраховані коефіцієнти кубічного сплайна розміщуються у векторі vs.

 – interp(vs,vx,vy,x) – значення сплайну в точці x, розраховане за вихідними векторами vx і vy та коефіцієнтами кубічного сплайну vs.

Отже, при сплайн-інтерполяції задані точки з'єднуються відрізками парабол другого порядку (**pspline**) або відрізками кубічних парабол (**cspline**). За допомогою функції **interp** можна розрахувати будь-які значення аргументу між вузлами інтерполяції (9.28).

$$\label{eq:product} \begin{split} P &\coloneqq pspline(X,Y) & S &\coloneqq cspline(X,Y) \\ & & \mbox{fit}\_PARspline(x) &\coloneqq interp(P,X,Y,x) \\ & & \mbox{fit}\_CUBspline(x) &\coloneqq interp(S,X,Y,x) & x &\coloneqq 1,1.01 \dots 12 \\ & & \mbox{a} &\coloneqq 1 \dots 12 \end{split} \tag{9.28}$$

Застосування сплайн-інтерполяції для визначення зносостійкості відновленого вала водяного насоса наведене на рис. 9.6.

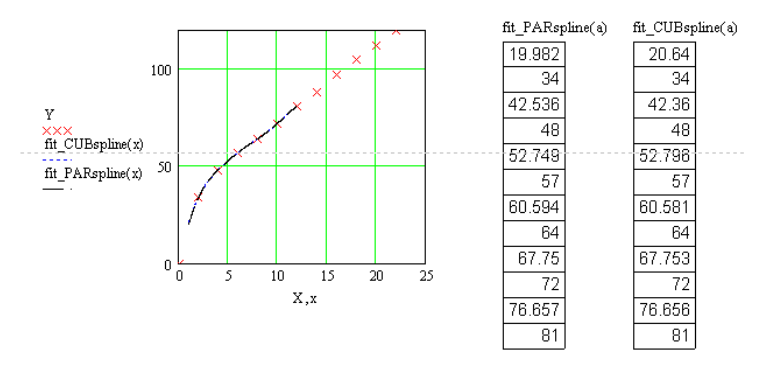

Рис. 9.6 – Застосування сплайн-інтерполяції для визначення зносостійкості відновленого вала водяного насоса

*Література*: [2; 9; 10]

### Вступ

1. Саєнко С. Ю. Основи САПР / С. Ю. Саєнко, І. В. Нечипоренко – Харків : ХДУХТ, 2017. – 119 с.

2. Комп'ютерне моделювання систем та процесів. Методи обчислень [Електронний ресурс]. – Режим доступу:

https://web.posibnyky.vntu.edu.ua/fksa/2kvetnyj\_komp%27yuterne\_modelyuvann ya\_system\_procesiv/t1/zm1..htm

3. Бази даних [Електронний ресурс]. – Режим доступу: <u>https://stud./</u> com.ua/93779/informatika/bazi danih

4. Основи програмування в Access [Електронний ресурс]. – Режим доступу: https://support.office.com/uk-ua/article/Основи-програмування-в-access-92eb616b-3204-4121-9277-70649e33be4f

5. Уроки SQL [Електронний ресурс]. – Режим доступу: http://moonexcel./ com.ua/уроки-sql\_ua

6. Програмування мовою VBA [Електронний ресурс]. – Режим доступу: https://helpiks.org/2-89101.html

7. VBA : Основи програмування Visual Basic for Applications [Електронний pecypc]. – Режим доступу : http://programmersworld.xyz/article/19/2

8. Описание модели УРАЛ-375 (375, 375Д, 377, 375С, 377С, 375А) [Електронний ресурс]. – Режим доступу: http://www.autoopt.ru/auto/ encyclopedia/truck/ural/mark/ural-375/

9. Основні правила роботи в середовищі MathCad [Електронний ресурс]. – Режим доступу: https://studfiles.net/preview/5740332/

10. Робота в середовищі MathCad [Електронний ресурс]. – Режим доступу: https://studfiles.net/preview/5397259/

| Вступ                                                                                                    | 3     |
|----------------------------------------------------------------------------------------------------|-------|
| <i>Лабораторна робота 1</i><br>Створення бази даних ремонту вала водяного насоса                                                                       | 6     |
| <i>Лабораторна робота 2</i><br>Визначення оптимального способу ремонту вала водяного насоса                                                            | 9     |
| <i>Лабораторна робота 3</i><br>Створення форм, звітів, кнопкових форм                                                                                  | 13    |
| <i>Лабораторна робота 4</i><br>Доробка інфологічної і даталогічної схеми БД<br>для визначення оптимального режиму відновлення вала водяного нас        | oca18 |
| <i>Лабораторна робота 5</i><br>Використання мови структурованих запитів SQL<br>для ремонту вала водяного насоса                                        | 20    |
| <i>Лабораторна робота 6</i><br>Використання SQL для створення запитів на вибірку                                                                       | 22    |
| <i>Лабораторна робота 7</i><br>Застосування Visual Basic for Applications<br>для ремонту вала водяного насоса                                          | 24    |
| <i>Лабораторна робота 8</i><br>Застосування макросів для ремонту вала водяного насоса                                                                  | 27    |
| <i>Лабораторна робота 9</i><br>Математичне моделювання результатів досліджень зносостійкості<br>відновленого вала водяного насоса у середовищі MathCAD |       |
| Література                                                                                                    | 42    |

## Зміст